# HP Photosmart A820 series ヘルプ

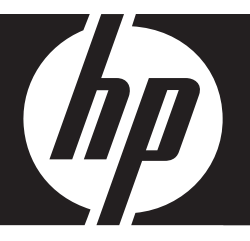

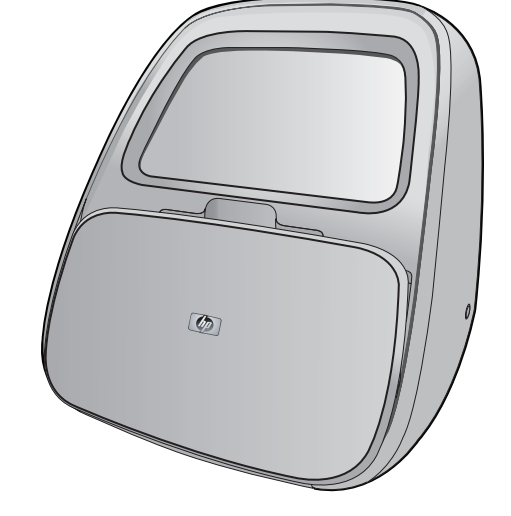

# 目次

| 1 | HP Photosmart A820 series ヘルプ                       | 5        |
|---|-----------------------------------------------------|----------|
| 2 | はじめに                                                |          |
|   | 使用方法                                                | 7        |
|   | 各種マニュアルについて                                         | 8        |
|   | HP Photosmart 各部の説明                                 | 9        |
|   | プリンタの前面内部                                           | 10       |
|   | タッチ スクリーンとスタイラスペン                                   |          |
|   | タッチ スクリーンの使用                                        |          |
|   | スタイラスペンの使用                                          | 14       |
|   | プリンタのメニュー                                           |          |
|   | プリンタ メニューを使用する方法                                    |          |
|   |                                                     | 15       |
|   |                                                     |          |
| 3 | 用紙の基本                                               |          |
|   | ジョブに最適な用紙の選択                                        | 19       |
|   | 用紙のセット                                              | 19       |
| 1 | コンピュータた使用したい印刷                                      |          |
| 4 | コンヒューラを使用しない中心<br>DictBridge 対応デジタルカメラまたけデバイスから印刷する | 23       |
|   | 「Ticibilitye 対応アンテルカテンスにはアハイスから印刷する                 | 23       |
|   | メモリ ハートからの印刷                                        | 24<br>24 |
|   | リハートされているメモリ ガート                                    | 24<br>25 |
|   | メモリカートの挿入                                           | 20       |
|   | メモリ カートからの印刷                                        | 20       |
|   | メモリ カートの与具を別のナハ1 スに休仔9 る                            | 28       |
|   | アモリ ルートを取り口 9                                       |          |
|   | Bluetootn ナハ1 人からの印刷                                |          |
|   | Bluetooth 設正                                        |          |
|   | Biuetootn ナハイ 人からの与具印刷                              |          |
|   | iPod からの与真の印刷                                       |          |

| クリエイティブな印刷                                            | 30          |
|-------------------------------------------------------|-------------|
| 写真への描画                                                | 31          |
| キャプションの追加                                             | 32          |
| フレームの追加                                               | 33          |
| クリップ アートの追加                                           | 34          |
| アルバムの作成                                               | 35          |
| デザイン ギャラリ                                             | 36          |
| スライドショーの作成と表示                                         | 37          |
| 特殊な印刷プロジェクト                                           | 37          |
| パノラマ写真                                                | 37          |
| フォト ステッカー                                             | 38          |
| パスポート写真                                               | 38          |
| CD/DVD ラベル                                            | 39          |
| 写真の補正または編集                                            | 40          |
| 写真の修正を使用する                                            | 40          |
| 写真のトリミング                                              | 40          |
| 写真の赤目を補正する                                            | 41          |
| 写真の明るさの調整                                             | 41          |
| 印刷品質の変更                                               | 41          |
| 写真の削除                                                 | 42          |
| コンピュータからの印刷                                           |             |
| コンヒューダからの印刷<br>プリンタンコトウェマ                             | 10          |
| ノリノダ ノノトウェア                                           | 43<br>12    |
| [印刷のフロハティ] タイテロテ ホラクス                                 | 43<br>11    |
| プルンタンフトウェアアップデートをダウンロードする                             | 44          |
| クリンダノンドリエアア ツノノードをダリンロード 9 る                          |             |
| う具とコンレエークに私とりる                                        | 45          |
| カメフよには他のノバイへから子具を私とりる                                 | 45          |
| ラ呉やファイルをアモリカートから転送する                                  | 45          |
| アモリ ガードの子具をコンヒューダに転送する                                | 40          |
| 今兵以外のノアイルをメモリカードからコノヒューメに転送する<br>定方わファノルたメエルカードから割除する | 40          |
| ラ具やファイルをメモリ カートから削除する<br>「空声の述正                       | 40<br>47    |
| ラ県の補圧<br>UD Pool Life テクノロジナプション                      | 47<br>17    |
| FIF Real Life ) クノロクオフクヨフ<br>昌士 doi                   | 47<br>47    |
| 取入 upi<br>の別 ジュゴに対す Z 印刷 犯 空の 亦 更                     | / 44<br>۸ م |
| 印刷ンヨノに刈りる印刷改正の変更                                      | 4040        |
| 印刷加貝の変史                                               | 40          |
| 円祇の性知の変史<br>田純井ノゴの翌日                                  |             |
| H 祇 リ 1 人 U 迭 朳                                       |             |
| - 与具のサ1 人変史                                           |             |
| カフー計枻設定の使用のたず                                         |             |
| 印刷機能のンヨートカットの作成                                       |             |
| 印刷フレヒュー                                               | 52          |

|    | 写真の印刷                           | 52  |
|----|---------------------------------|-----|
|    | フチ無し写真の印刷                       | 53  |
|    | フチ有り写真の印刷                       | 54  |
|    | はがきの印刷                          | 55  |
|    | モノクロ写真の印刷                       | 56  |
|    | パノラマ写真の印刷                       | 56  |
|    | インデックス カードおよびその他の小さい用紙の印刷       | 58  |
|    | HP Photosmart ソフトウェア            | 58  |
|    |                                 | 00  |
| 6  | メンテナンス                          |     |
|    | [ツールボックス] ダイアログ ボックス            | 61  |
|    | ツールボックスを開く                      | 61  |
|    | ツールボックスの使用                      | 61  |
|    | プリントカートリッジの調整                   | 62  |
|    | プリントカートリッジの自動クリーニング             | 62  |
|    | 推定インクレベルの表示                     | 63  |
|    | プリントカートリッジの取り付けまたは交換            | 64  |
|    | 皮膚や洋服に付いたインクの除去                 | 65  |
|    | プリントカートリッジの注文情報の表示              | 65  |
|    | テストページの印刷                       | 65  |
|    | サンプルページの印刷                      | 66  |
|    | HP Digital Imaging Monitor アイコン | 66  |
|    |                                 |     |
| 7  | トラブルシューティング                     |     |
|    | ソフトウェアのインストールに関する問題             | 69  |
|    | 印刷およびハードウェアに関する問題               | 72  |
|    | Bluetooth の印刷関連の問題              | 81  |
|    | デバイスに関するメッセージ                   | 83  |
| 8  | インク サプライ島販売店                    | 87  |
| 0  | イング リンノイ 田奴50日                  | 07  |
| 9  | HP サポートおよび保証                    |     |
|    | HP サポート Web サイトを最初に確認する         | 89  |
|    | 電話による HP サポート                   | 89  |
|    | 電話サポート期間                        | 90  |
|    | 電話でのご連絡                         | 90  |
|    | 電話サポート期間終了後のサポート                | 90  |
|    | HP 保証                           | 91  |
|    | 追加の保証オプション                      | 91  |
|    | AL 17                           |     |
| 10 |                                 | • • |
|    | システム要件                          | 93  |
|    | フリンタの仕様                         | 93  |

目次

## 11 規制および環境情報

| 規制 _ 関 9 る 古 知                                                            | 97  |
|---------------------------------------------------------------------------|-----|
| FCC statement                                                             | 98  |
| LED indicator statement                                                   | 98  |
| VCCI (Class B) compliance statement for users in Japan                    | 98  |
| Notice to users in Japan about power cord                                 | 99  |
| Notice to users in Korea                                                  | 99  |
| European Union Regulatory Notice                                          | 99  |
| 環境保全のためのプロダクト スチュワード プログラム                                                | 99  |
| 用紙の使用                                                                     | 100 |
| プラスチック                                                                    | 100 |
| 化学物質安全性データシート                                                             | 100 |
| リサイクル プログラム                                                               | 100 |
| HP インクジェットサプライ製品リサイクル プログラム                                               | 100 |
| エネルギー消費                                                                   | 101 |
| Disposal of Waste Equipment by Users in Private Households in the Europea | an  |
| Union                                                                     | 102 |

# 1 HP Photosmart A820 series ヘル プ

HP Photosmart A820 series ヘルプへようこそ。HP Photosmart の詳細については、以下を参照してください。

- 7 ページの [<u>はじめに</u>]
- 19ページの [<u>用紙の基本</u>]
- 23 ページの [コンピュータを使用しない印刷]
- 43 ページの [<u>コンピュータからの印刷</u>]
- 61 ページの [メンテナンス]
- 87 ページの [インク サプライ品販売店]
- 89 ページの [<u>HP サポートおよび保証</u>]
- 93 ページの [仕様]
- 97 ページの [規制および環境情報]

HP Photosmart プリンタ ヘルプの情報はどのページからでも印刷できます。 [HP Photosmart プリンタ ヘルプ] ウィンドウ上部のナビゲーション バーにあ る **[印刷]** をクリックしてください。

# 2 はじめに

ここでは、HP Photosmart A820 series プリンタに関する入門情報について説明します。この章では、次のトピックについて説明します。

- <u>使用方法</u>
- <u>各種マニュアルについて</u>
- <u>HP Photosmart 各部の説明</u>
- プリンタの前面内部
- タッチスクリーンとスタイラスペン
- <u>プリンタのメニュー</u>

## 使用方法

HP Photosmart プリンタとソフトウェアを使用して一般的なクリエイティブ タスクを実行する方法を確認するには、以下のリンクをクリックします。

#### 写真の印刷

- 53 ページの [フチ無し写真の印刷]
- 54 ページの [フチ有り写真の印刷]
- 55 ページの [はがきの印刷]

次のいずれかのリンクをクリックすると、一般的なタスクの実行方法をアニメ ーションでご覧になれます。

# 各種マニュアルについて

新しい HP Photosmart A820 series プリンタには以下のドキュメントが付属しています。

|                           | <b>セットアップガイド</b> : プリンタのセットアップ方法、<br>HP Photosmart ソフトウェアのインストール方法、および写真の<br>印刷方法について説明します。はじめにこのドキュメントをお読<br>みください。このドキュメントは、お客様の国/地域、言語、ま<br>たはプリンタ モデルに応じてクイック スタート ガイドまたはセ<br>ットアップ ガイドと呼ばれています。 |
|---------------------------|----------------------------------------------------------------------------------------------------|
| HP Production ASIG series | ペーシック ガイド : 『ベーシック ガイド』 は、プリンタの機<br>能、プリンタをコンピュータに接続しないで使用する方法、トラ<br>ブル対処方法のヒントおよびサポート情報などについて説明して<br>います。                                                                                           |
|                           | <b>オンスクリーン ヘルプ</b> :オンスクリーンの ヘルプは、プリンタ<br>をコンピュータに接続して使用する方法と接続しないで使用する<br>方法、トラブルの対処方法などについて説明しています。<br>コンピュータに HP Photosmart ソフトウェアをインストールす<br>れば、オンライン ヘルプを表示できます。                                |
|                           | <b>デバイスから表示するヘルプ</b> :ヘルプは使用しているデバイスから直接利用でき、選択したトピックについての追加情報が得られます。<br>これらのヘルプトピックにアクセスする詳細については、<br>14 ページの [プリンタメニューを使用する方法]を参照してください。                                                           |
| www.hp.com/support        | インターネットにアクセス可能な場合は、HP Web サイトからへ<br>ルプやサポートを入手することができます。この Web サイトに<br>は、製品ドキュメント、技術サポート、ドライバ、サプライ品、<br>および注文に関する情報が用意されています。                                                                        |

# HP Photosmart 各部の説明

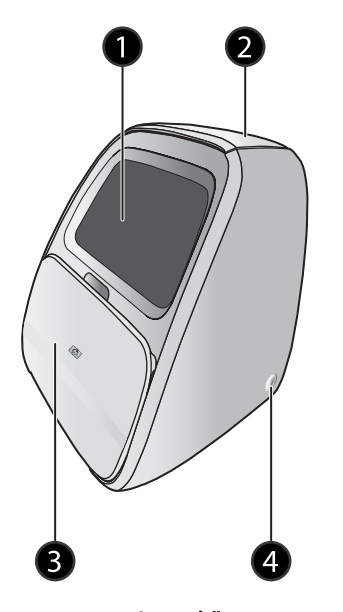

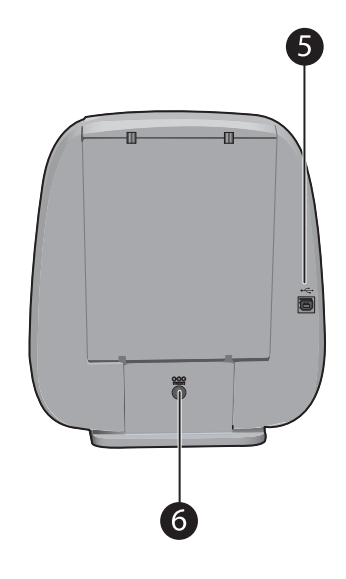

| 図 2-1 | 正面お | らよび | 背面図 | Ċ |
|-------|-----|-----|-----|---|
|-------|-----|-----|-----|---|

| ラベル | 説明                                                                                                    |
|-----|----------------------------------------------------------------------------------------------------|
| 1   | <b>タッチ スクリーン</b> :写真、およびメニューを表示します。写真の選<br>択、編集、および印刷とメニュー アイテムの選択を行うためにスク<br>リーンをタッチします。                                       |
| 2   | <b>給紙トレイ カバー(閉じた状態)</b> :このカバーを持ち上げ後ろに押し<br>て、用紙セットのために給紙トレイを開きます。用紙を確実に供給<br>するために、カバーを閉じます。パノラマ用紙をセットする場合<br>は、カバーを開いたままにします。 |
| 3   | <b>排紙トレイ (閉じた状態)</b> :これを開いて、印刷、メモリ カードの挿<br>入、対応デジタル カメラや iPod、サム ドライブ、またはオプショ<br>ンの Bluetooth ワイヤレス プリンタ アダプタの接続を行います。        |
| 4   | On ボタンとランプ:プリンタのオンとオフを切り替えます。プリ<br>ンタがオンまたはオフになる時に、ランプが点滅します。ランプの<br>点滅が止まったら、プリンタの印刷準備が完了します。                                  |
| 5   | <b>USB ポート</b> : USB ケーブルでプリンタをコンピュータに接続しま<br>す。                                                                                |
| 6   | <b>電源コード コネクタ</b> :電源コードを接続します。                                                                                                 |

# プリンタの前面内部

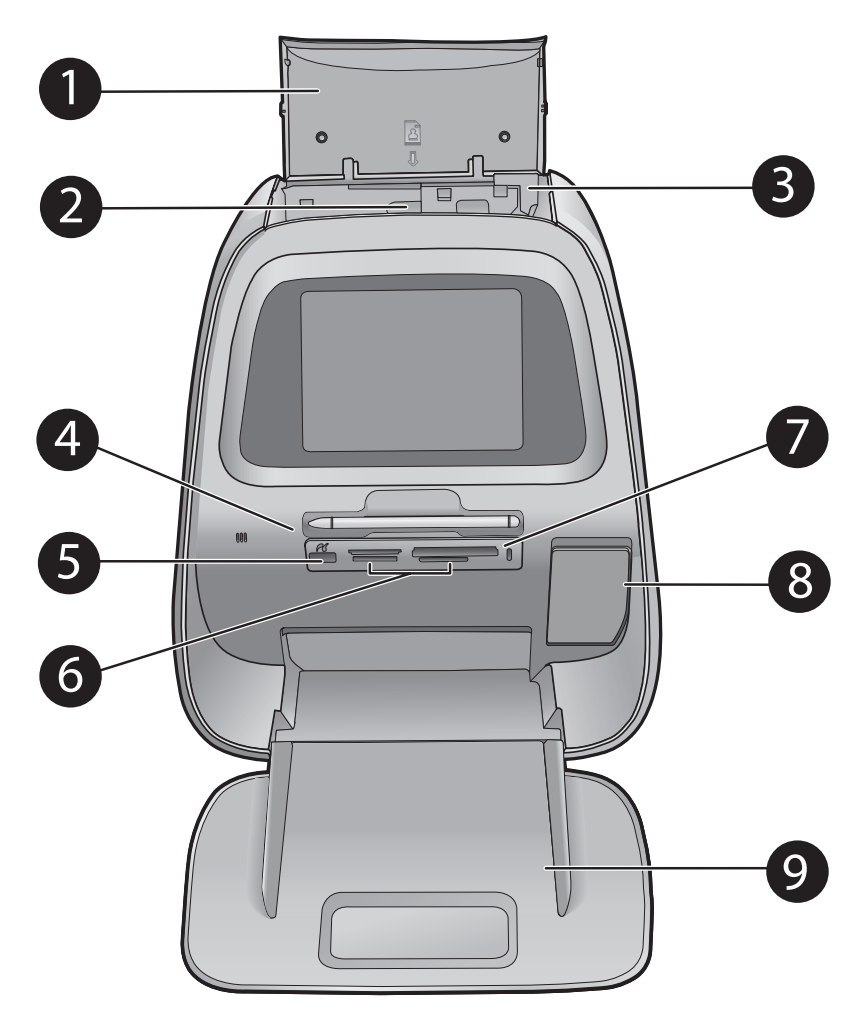

## 図 2-2 プリンタの前面内部

| ラベル | 説明                                                                                              |
|-----|-------------------------------------------------------------------------------------------------|
| 1   | <b>給紙トレイ カバー(開いた状態)</b> :給紙トレイを点検するために開き<br>ます。用紙を確実に供給するために閉じます。パノラマ用紙をセッ<br>トする場合は、開いたままにします。 |
| 2   | <b>給紙トレイ</b> :後ろに押して開き、用紙をセットします。                                                               |
| 3   | 横方向用紙ガイド:前にゆっくりと引き出して、用紙の幅まで広げます。                                                               |
| 4   | スタイラスペン : タッチ スクリーンで使用し、写真上に描画する<br>か、写真キャプションをタッチ スクリーン キーボードで入力しま                             |

| (続        | き | ) |
|-----------|---|---|
| · · · · - | _ |   |

| ラベル | 説明                                                                                                    |
|-----|----------------------------------------------------------------------------------------------------|
|     | す。指の代わりに使用して、メニュー アイテムおよび写真を選択す<br>ることもできます。                                                                                                    |
| 5   | <b>カメラ ポート</b> : PictBridge 対応デジタルカメラ、オプションの HP<br>Bluetooth ワイヤレス プリンタ アダプタ、iPod、USB フラッシュ/<br>サム ドライブを接続します。                                                     |
| 6   | <b>メモリ カード スロット</b> :これらのスロットにメモリ カードを挿入<br>します。                                                                                                    |
| 7   | <b>メモリ カード/PictBridge ランプ</b> :プリンタがメモリ カードにアク<br>セスしているか PictBridge デバイスに接続している時にランプが点<br>滅します。プリンタがカードまたは PictBridge デバイスへのアクセ<br>スを完了して印刷の準備ができると、ランプの点滅が止まります。 |
| 8   | <b>プリント カートリッジ ドア(閉じた状態)</b> :プリント カートリッジ<br>を出し入れする際に開きます。                                                                                                    |
| 9   | <b>排紙トレイ (開いた状態)</b> : プリンタから印刷された写真がここに排<br>出されます。                                                                                                    |

## タッチ スクリーンとスタイラスペン

ここでは、タッチ スクリーンとスタイラスペンを使用してプリンタを操作す る方法について説明します。

- <u>タッチ スクリーンの使用</u>
- <u>スタイラスペンの使用</u>

#### タッチ スクリーンの使用

写真の移動、印刷、プリンタ メニューでの選択や、タッチ スクリーンの写真 表示領域を縁取るクイック タッチ フレームでの画面上ボタンのタッチなど、 大部分の操作は、タッチ スクリーンで指を使用します。プリンタからボタン タッチごとに1回音がします。この音は、基本設定メニューで音量を変更する こともオフにすることもできます。また、これらの操作にはスタイラスペンを 使用できますが、これはタッチ スクリーン キーボードによって主に描画およ びキャプション入力を行うために設計されています。詳細については、 30 ページの [クリエイティブな印刷]を参照してください。

② 注記 クイック タッチ フレーム ボタンは、プリンタがオンの場合のみ表示 されます。

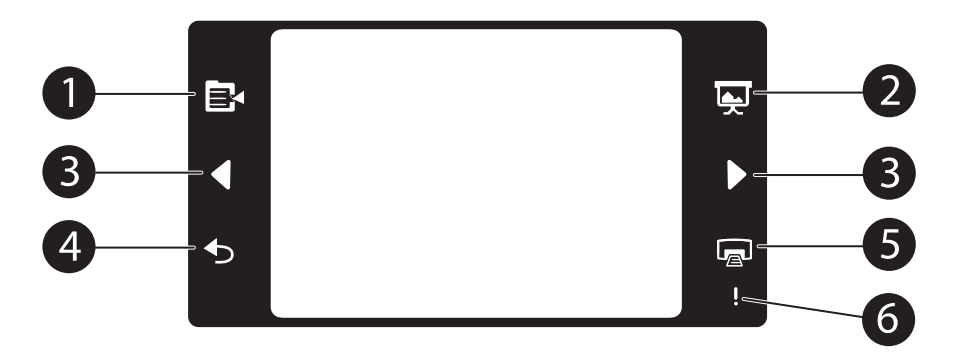

| ラベル | 説明                                                                                      |
|-----|-----------------------------------------------------------------------------------------|
| 1   | <b>プリンタ メニュー</b> : タッチしてプリンタ メニューにアクセスしま<br>す。                                          |
| 2   | <b>スライドショー</b> : タッチして、選択した写真のスライド ショーを開<br>始します。                                       |
| 3   | <b>矢印</b> : タッチして、写真またはクリエイティブな印刷メニューを移<br>動します。                                        |
| 4   | <b>戻る</b> :タッチして、前のメニューまたは表示に戻ります。                                                      |
| 5   | <b>印刷</b> :タッチして、現在の写真または選択した写真を印刷します。                                                  |
| 6   | <b>注意ランプ</b> :印刷を続行するために解決しなければならない紙づま<br>りなどのプリンタ エラーが発生すると、点滅します。画面上の指示<br>に従って操作します。 |

大部分の画面の上部に、プリンタ ステータス バーも表示されます。その上に 表示される情報は、確認している画面に応じて異なります。タッチすることに よって、プリンタ ステータス ダイアログボックスが開き、以下の表示内に詳 細情報が示されます。

- 現在のプリントカートリッジステータス。
- 印刷中の写真の数と印刷ジョブに残された時間。

### 表 2-1 プリンタ ステータス バーのアイコン

| [プリンタの状態] アイコン | 説明                                                    |
|----------------|-------------------------------------------------------|
| 0              | <b>インク残量</b> :プリント カートリッジ内に残っていると推定されるイ<br>ンク残量を示します。 |
|                | 推定残り時間のアイコン:現在のジョブに対する印刷時間の推定残<br>り時間を示します。           |

プリンタ ステータス バーのアイコン (続き)

| [プリンタの状態] アイコン | 説明                                                        |
|----------------|-----------------------------------------------------------|
| 23/60          | <b>写真数 (1 枚表示)</b> : 現在の写真の番号と、メモリ カード上の写真の<br>総数が表示されます。 |
| $\bigcirc$     | <b>選択した写真の番号アイコン</b> :印刷用に選択した写真の番号を表示し<br>ます。            |

サムネイルおよび1枚表示で、写真およびビデオクリップの上に写真アイコンが表示されます。一部のアイコンには、写真またはビデオクリップのステ ータスが表示されます。その他は、タッチすると写真またはビデオクリップ が変化します。

表 2-2 写真アイコン

| 写真アイコン | 説明                                                                      |
|--------|-------------------------------------------------------------------------|
|        | <b>印刷キュー</b> :印刷する写真に表示されます。1枚表示では、印刷枚数も表示されます。写真の印刷時には、アイコンが点滅します。     |
|        | <b>枚数</b> :選択した写真の1枚表示でタッチして、印刷枚数を変更します。                                |
|        | <b>選択ボックス</b> :選択した写真上にチェック印と共に表示されます。タッチして、写真またはビデオのフレームを選択または選択解除します。 |
| à      | 回転:1枚表示にのみ表示されます。タッチして、アイコンのタッチごとに写<br>真を90度回転します。                      |
|        | <b>赤目補正</b> :1枚表示にのみ表示されます。赤目が補正された写真の上に表示されます。赤目補正中は、写真アイコンが点滅します。     |
|        | <b>ビデオ</b> :ビデオ クリップ上のみに表示されます。タッチして、ビデオ クリップ<br>を再生します。                |

関連トピック

63 ページの [推定インクレベルの表示]

はじめに

### スタイラスペンの使用

スタイラスペンを使用し、写真上に描画するか、タッチ スクリーン キーボー ドによって写真のキャプションを入力します。詳細については、 30 ページの [クリエイティブな印刷]を参照してください。

- ② 注記 プリンタがローマ字を使用しない言語に設定された場合、プリンタに 英語のタッチ スクリーン キーボードが表示されます。
- △ 注意 タッチ スクリーンの損傷を避けるために、プリンタに添付されたス タイラスペンまたは専用の製品以外の鋭い物またはデバイスを決して使用 しないでください。

# プリンタのメニュー

プリンタ メニューには、写真の印刷、印刷設定の変更など多くの機能が含ま れています。メニューを開くと、メニューは画面上の現在の写真に重なりま す。

この章では、次のトピックについて説明します。

- プリンタメニューを使用する方法
- ・ <u>メニュー</u>

#### プリンタ メニューを使用する方法

プリンタ メニューには、写真の印刷、印刷設定の変更など多くの機能が含ま れています。

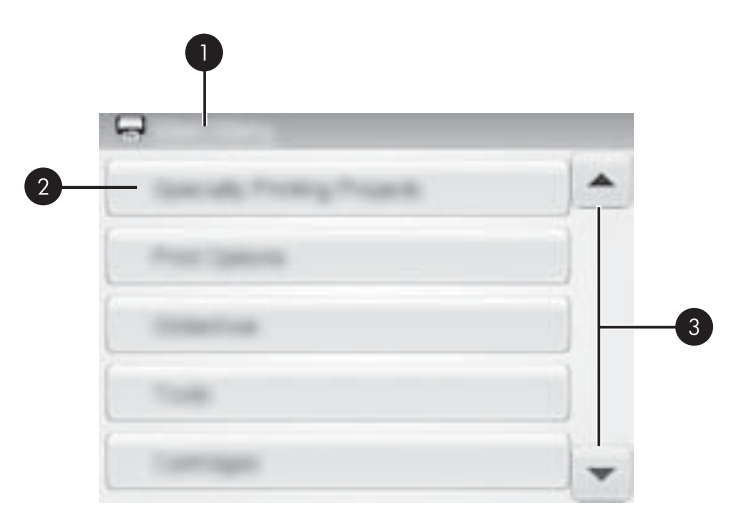

| ラベル | 説明                                                         |
|-----|------------------------------------------------------------|
| 1   | <b>メニュー名</b> :現在のメニューの名前。                                  |
| 2   | <b>メニュー オプション</b> :現在のメニューで使用可能なオプション。                     |
| 3   | <b>メニュー スクロール矢印</b> :タッチして、メニューまたはメニュー オ<br>プションをスクロールします。 |

☆ ヒント プリンタメニューには、多くの有用なコマンドが含まれていますが、印刷などの共通機能は通常はクイックタッチフレーム上のアイコンをタッチすることによって使用できます。

プリンタ メニューを使用するには

- クイック タッチ フレームで メニュー アイコンをタッチしてプリンタ メニ ューを開き、下スクロール矢印を押してメニューを移動します。
- メニュー名をタッチして、メニューの下のオプションを開きます。使用できないメニューオプションは淡色表示されます。現在選択しているメニューオプションには、チェックマークがついています。
- オプションをタッチすることによって、オプションを開くか、オプション が示す操作を実行します。

#### メニュー

#### [特殊な印刷プロジェクト]

ー部のプリンタ機能は、選択した特殊な印刷プロジェクト モードがオンである場合に使用できずプリンタ メニューでグレー表示されます。

- 「パノラマ写真]: タッチして、パノラマ印刷の [オン] または [オフ] (デフォルト) を切り替えます。[オン] をタッチすると、選択した写真がすべて 3:1のアスペクト比で印刷されます。印刷を開始する前に、10 x 30 cm (4 x 12インチ)のフォト用紙をセットしてください。写真を選択すると、印刷される範囲を示す緑色のトリミング ボックスが表示されます。[オフ] をタッチすると、選択した写真がすべて 3:2のアスペクト比で印刷されます。
- [フォトステッカー]:タッチして、ステッカー印刷の[オン]または[オフ] (デフォルト)を切り替えます。[オン]をタッチすると、ページに1つの写 真が16回印刷されます。専用のステッカー用紙をセットしてください。
   [オフ]をタッチすると、1枚モードを使用して印刷されます。
- 「パスポート写真]: タッチして、パスポート写真モードの [オン] または [オ フ] (デフォルト) を切り替えます。選択した写真ごとに (選択したパスポー ト写真サイズで) 別のページで印刷され、各ページには選択したサイズの写 真が 1 ページに収まる最大数の写真が印刷されます。
- [CD タトゥー]: タッチして、CD タトゥー モードの [オン] または [オフ] (デフォルト) を切り替えます。

はじめに

[印刷オプション]

- [**すべて印刷**]: タッチして、メモリ カードまたは接続されたカメラまたは デバイス上のスチール写真をページごとに 1 枚ずつすべて印刷します。
- [インデックスページの印刷]:タッチして、ページごとに24枚ずつすべての写真のインデックスを印刷します。
- [プリンタステータス]:タッチして、現在のプリントカートリッジと印刷 ステータスを表示します。

[スライド ショー]

- [ループ]:タッチして、ループの[オン](デフォルト)と[オフ]を切り替えます。
- [画像間の長さ]:タッチして、各画像の表示間隔を設定します(デフォルトは5秒)。
- [トランジション]:タッチして、画像間のトランジションの[オン](デフォルト)と[オフ]を切り替えます。
- [ランダム]:タッチして、画像のランダム表示順の[オン]または[オフ](デ フォルト)を設定します。

[ツール]

- [Bluetooth]
  - [デバイスのアドレス]: Bluetooth ワイヤレス テクノロジ対応の一部の デバイスでは、対象デバイスのアドレスの入力が必要です。 このメニ ュー オプションはこの際に必要なプリンタ アドレスを表示します。
  - [デバイス名]: Bluetooth ワイヤレス テクノロジに対応した別のデバイ スがプリンタを検出したときに、そのデバイスに表示されるプリンタ名 を選択することができます。
  - 「パスキー]: プリンタの Bluetooth [セキュリティ レベル] が [高] に設定 されているとき、プリンタを別の Bluetooth デバイスで使用できるよう にするにはパスキーを入力する必要があります。 デフォルトのパスキ ーは 0000 です。
  - [表示]: [すべて表示] (デフォルト) または [非表示] を選択します。 [表示] が [非表示] に設定されている場合は、デバイス アドレスを記憶しているプリンタのみが印刷できます。

- [セキュリティレベル]: [低] (デフォルト)または [高] を選択します。
   [低] 設定では、Bluetooth ワイヤレス テクノロジ対応の別のデバイスの ユーザーにプリンタのパスキーを入力するように要求しません。 [高]
   は、Bluetooth ワイヤレス テクノロジ対応の別のデバイスのユーザーに プリンタのパスキーを入力するように要求します。
- [Bluetooth オプションをリセット]: Bluetooth メニューのすべての項目 がそのデフォルト値にリセットされます。
- [インスタント シェア]: タッチして、プリンタに挿入したメモリ カードに 保存されている写真を家族や友人と共有します。プリンタをコンピュータ に接続し、そのコンピュータにプリンタ ソフトウェアをインストールして おく必要があります。
- ・ [テストとサンプルのページ]
  - ・ [**テスト ページの印刷**]: タッチして、トラブル シューティングに役立つ プリンタ情報を含むテスト ページを印刷します。
  - ・ [サンプルページの印刷]: タッチして、プリンタの印刷品質の確認に役 立つサンプルページを印刷します。
- [カートリッジ]
- [カートリッジの調整]:タッチして、プリントカートリッジを調整し、印刷品質を向上させます。印刷した色にズレがあったり、新しいプリントカートリッジを取り付けたときに調整ページが正しく印刷されなかった場合に使用します。
- [カートリッジのクリーニング]:タッチして、プリントカートリッジをクリーニングします。カートリッジのクリーニングによって、線が抜けたり、インクがかすれたりする印刷の問題が修正される場合があります。クリーニングが終わると、もう一回クリーニングを行うか尋ねるメッセージが表示されます([はい] または [いいえ] をタッチします)。[はい] をタッチすると、もう一度クリーニングが実行されます。次に、さらにもう一回クリーニングを行うか尋ねるメッセージが表示されます([はい] または [いいえ] をタッチします)。

[ヘルプ]

写真のトリミングやフレームの追加など、フォト編集またはクリエイティブな 印刷の操作を開始するときは必ずプリンタ画面にヘルプのヒントが表示されま す。プリンタの指示にしたがいます。この機能をオフにした場合、、[基本設 定] メニューから [ヘルプ ヒントのリセット] を [はい] を設定することによって オンに戻すことができます。

- [写真印刷のヒント]:タッチして、印刷のヒント トップ 10 を読みます。
- ・ [プリンタの機能]:タッチして、プリンタ機能に関する情報を参照します。
- [画像デバイスから印刷]:タッチして、画像デバイスからの印刷に関する情報を参照します。
- [クリエイティブな印刷プロジェクト]:タッチして、プリンタのクリエイティブな印刷に関する情報を参照します。

- [特殊な印刷プロジェクト]:タッチして、特殊な印刷プロジェクトに関する 情報を参照します。
- [トラブルシューティングとメンテナンス]:タッチして、トラブルシューティングとメンテナンスに関する情報を参照します。
- [その他の情報]:タッチすると、プリンタに関するお問い合わせ方法が表示 されます。

[基本設定]

- [音声]:タッチして、サウンドの音量を[高]、[中](デフォルト)、[低]、または[オフ]に変更します。
- [ヘルプヒントのリセット]: ヘルプヒントがオフになっている場合にヘル プヒントをリセットするには、[はい]をタッチします。
- [写真の修正]:タッチして、[写真の修正]機能の[オン](デフォルト)と[オフ]を切り替えます。
- 「用紙の種類]:タッチして、印刷する用紙の種類を変更します。[HP アドバンス]、[HP プレミアム]、[他の普通紙]または[他のフォト用紙] のいずれかを選択します。最高の印刷品質を得るには、HP アドバンス フォト用紙をお使いください。純正 HP 用紙以外の用紙やメディアを使用する場合は、プリンタを自動設定できるように [他の普通紙] または [他のフォト用紙] を選択してください。
- [印刷品質]: タッチして、印刷品質を変更します。[高画質]、[きれい]、または [はやい (標準)] から印刷品質を選択します。
- [日付/時間]:タッチして、印刷した写真に日付/時間スタンプを表示します。[日付/時間]、[日付のみ]、または [オフ] (デフォルト) をタッチします。
- 「色空間]: 色空間 (色を構成する 3 次元数理モデル)をタッチします。選択した色空間は写真を印刷するときの色に作用します。[Adobe RGB]、[sRGB]、[自動選択] (デフォルト)のいずれかを選択します。デフォルトの[自動選択]では、利用可能な場合には Adobe RGB 色空間が適用されます。 Adobe RGB が使用できない場合は、プリンタのデフォルトは sRGB になります。
- [フチ無し]:タッチして、フチ無し印刷の[オン](デフォルト)と[オフ]を切り替えます。フチ無し印刷がオフの場合は、用紙の周囲に白いフチを付けて印刷されます。
- [デモモード]:タッチして、デモモードの[オン]または[オフ](デフォルト)を切り替えます。デモモードがオンの場合、プリンタにユーザーが編集および印刷することができるサンプル画像が表示されます。デモを2分間操作しないと、プリンタ機能に関するスライドショーが始まります。
- [デフォルトにもどす]:タッチすることによって、プリンタのデフォルトを もどします。[はい]または[いいえ](デフォルト)があります。[はい]をタッ チすると、工場出荷時の最初の設定に戻ります。
- [言語]:タッチして、プリンタ画面の言語の設定を変更します。

# 3 用紙の基本

印刷ジョブに適した用紙の選択方法、および、給紙トレイに用紙をセットする 方法を説明します。

- <u>ジョブに最適な用紙の選択</u>
- <u>用紙のセット</u>

## ジョブに最適な用紙の選択

HP アドバンスフォト用紙を使用します。このプリンタのインクを使ったとき に、最も美しく写真が仕上がるように設計された専用紙ですこれ以外のフォト 用紙では、十分に性能が発揮されません。

HP インクジェット専用紙またはサプライ品の購入については、次のサイトを ご覧ください。

- <u>www.hpshopping.com</u> (米国)
- <u>www.hpshopping.ca</u>(カナダ)
- <u>www.hp.com/eur/hpoptions</u>  $(\exists -\Box \gamma n)$
- <u>www.hp.com</u> (その他の国/地域)

プリンタは、デフォルトで HP アドバンス フォト用紙を使用し、最高品質の写 真を印刷するように設定されています。その他の種類の用紙で印刷する場合 は、用紙の種類を変更する必要があります。プリンタ メニューによる用紙種 類の変更については、19 ページの [<u>用紙のセット</u>]を参照してください。コ ンピュータからの用紙種類の変更については、48 ページの [<u>印刷ジョブに対</u> する印刷設定の変更]を参照してください。

## 用紙のセット

使用できる用紙サイズ例:

- 10×15 cm (4×6 インチ) フォト用紙
- 13×18 cm (5×7 インチ) フォト用紙
- 10×30 cm (4×12 インチ) フォト用紙
- ・ インデックス カード
- L判カード
- ・ ハガキ

使用できる用紙の種類例:

- HP アドバンス フォト用紙 (推奨)
- カード:インデックス、ハガキ、A6、L判、2L判
- フォトステッカー用紙
- HP CD/DVD ラベルメディア
- その他のフォト用紙(印刷品質に違いがあります)

用紙トレイの最大積載枚数:100枚、最大厚1枚あたり約0.3mm

② 注記 一度にセットするのは同じ種類と同じサイズの用紙とし、給紙トレイ には、異なるタイプやサイズの用紙をセットしないでください。

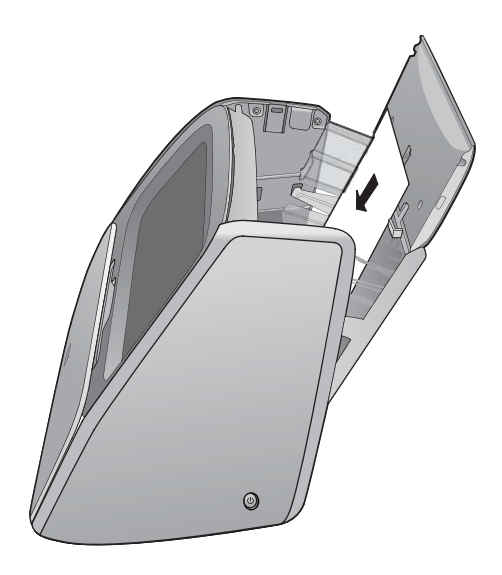

用紙をセットするには

- 給紙トレイカバーを持ち上げてから、ゆっくりと給紙トレイを押し開けます。
  - ② 注記 給紙トレイを開けずに用紙をセットすると、紙づまりが起こる可能性があります。
- 印刷面または光沢面がプリンタ前面に向くように、最大 100 枚の用紙をセットします。用紙をセットする際は、給紙トレイの左側に用紙を差し込み、奥までゆっくりと押し込みます。
  - ② 注記 フォトステッカー紙を使用する場合は、一度に1枚ずつセットしてください。
- 3. 横方向用紙ガイドを用紙の左端に合わせます。このとき用紙が曲がらない ようにしてください。
- 給紙トレイカバーを閉じてから、給紙トレイを閉じます。パノラマ用紙を 使用している場合は、給紙トレイカバーを開いたままにします。

⑦ 注記 印刷を開始する前に、排紙トレイを開きます。

- ☆ ヒント 推奨の HP アドバンス フォト用紙以外の用紙に印刷する場合、印刷結果を改善するために用紙タイプの設定を変更してください。HP アドバンス フォト用紙を使用すれば、最高の印刷結果が得られます。
- 1. メニュー アイコンをタッチして、メイン メニューを表示します。
- 2. 画面上の矢印をタッチして、[基本設定] メニュー アイテムを移動します。
- 3. [基本設定]をタッチして、次のいずれかの用紙の種類を選択します。
  - ・ [HP アドバンス フォト用紙] (デフォルト)
  - ・ [HP プレミアム フォト用紙]
  - ・ [その他、普通紙]
  - ・ [その他、フォト用紙]
- 4. [OK] をタッチします。

コンピュータから印刷している場合は、用紙の種類とその他のプリンタ設定を 印刷ダイアログボックスで変更します。詳細については、43ページの[<u>コン</u> <u>ピュータからの印刷</u>]および48ページの[<u>印刷ジョブに対する印刷設定の変</u> 更]を参照してください。

用紙サイズは、コンピュータなしで印刷するよりもコンピュータから印刷する ほうが多くの種類から選択できます。コンピュータなしで印刷する場合、使用 される用紙サイズはプリンタによって検知されます。 第3章

# 4 コンピュータを使用しない印刷

この章では、次のトピックについて説明します。

- PictBridge 対応デジタルカメラまたはデバイスから印刷する
- メモリカードからの印刷
- <u>Bluetooth デバイスからの印刷</u>
- <u>iPod からの写真の印刷</u>
- <u>クリエイティブな印刷</u>
- <u>写真の補正または編集</u>

# PictBridge 対応デジタルカメラまたはデバイスから印刷する

ここでは、PictBridge デジタル カメラから印刷する手順について説明しま す。.他の PictBridge デバイスカメラ付き携帯電話や他の画像取り込みデバイ スなどから印刷する手順は非常に良く似ています。特定の情報については、 PictBridge デバイスに付属のマニュアルでご確認ください。

② 注記 印刷中にカメラとの接続を切断すると、すべての印刷ジョブはキャン セルされます。

#### PictBridge 対応デジタルカメラで印刷するには

- 1. プリンタに HP アドバンスフォト用紙をセットします。
- 2. PictBridge 対応デジタルカメラの電源をオンにします。
- カメラの USB 構成設定がデジタルカメラに設定されていることを確認し、 PictBridge 対応カメラに付属の USB ケーブルを使用してカメラをプリンタ のカメラポートに接続します。カメラがプリンタへの接続を行っている 間、メモリ カード/カメラ ポート ランプが点滅し、その後点灯します。 USB 構成設定の詳細については、付属のマニュアルを参照してください。 HP 製以外のデジタル カメラでは、設定項目とそのオプションはそれぞれ 異なる場合があります。
- 4. 印刷する写真をカメラで選択しておいた場合、[DPOF 写真を印刷します か?] という内容のダイアログボックスがカメラに表示される場合もありま す。選択しておいた写真を印刷しない場合は、[いいえ]を選択します。 DPOF (Digital Print Order Format)を使用すると、ユーザーがデジタルカメ ラ上で写真にマークを付けて印刷対象の部数など他の画像情報を取り込む ことができます。
- カメラのメニューやボタンなどを使用して写真を印刷します。詳細については、カメラのマニュアルを参照してください。写真の印刷中は、プリンタフラッシュ上の On ランプとメモリ カード/カメラ ポート ランプが点滅します。

# メモリ カードからの印刷

このセクションでは、メモリ カードに保存されたデジタル写真を印刷する方 法について説明します。印刷する写真の選択は、メモリ カードをカメラに入 れたままでも (DPOF: Digital Print Order Format)、メモリ カードをプリンタ に挿入してからでもできます。メモリ カードから印刷すれば、コンピュータ を接続する必要がなく、デジタル カメラのバッテリも消費しません。

- <u>サポートされているメモリカード</u>
- メモリカードの挿入
- メモリカードからの印刷
- メモリカードの写真を別のデバイスに保存する
- <u>メモリカードを取り出す</u>

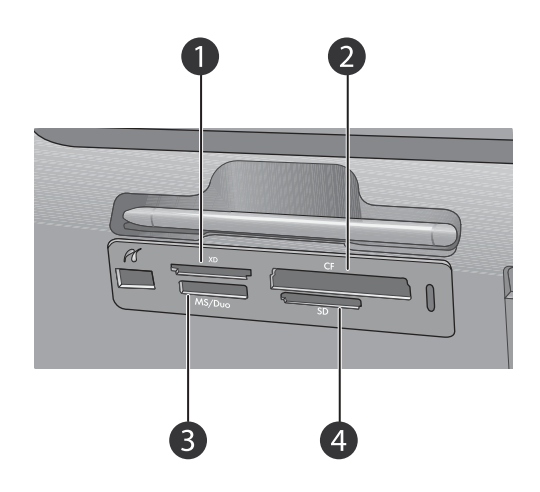

| ラベル | 説明                                   |
|-----|--------------------------------------|
| 1   | xD-Picture カード                       |
| 2   | Compact Flash I および II               |
| 3   | Memory Stick                         |
| 4   | Secure Digital, MultiMediaCard (MMC) |

## サポートされているメモリ カード

この HP Photosmart プリンタは、さまざな種類のメモリ カードを読み取ることができます。これらのカードは複数の製造メーカによって生産されており、記憶容量が異なるものが販売されています。

- ・ CompactFlash Type I および II
- MultiMediaCard
- Secure Digital
- Memory Sticks、Memory Stick Duo、Memory Stick PRO Duo

コンピュータを使用しない印刷

- xD-Picture Card
- SD アダプタ付き miniSD Card
- △ 注意 対応していない種類のメモリ カードを使用すると、メモリ カードや プリンタが損傷するおそれがあります。

## メモリカードの挿入

下の表からお使いのメモリ カードを選択し、プリンタへの挿入手順を確認し てください。

| メモリ カード        | メモリ カードの挿入方法                                                                                                    |
|----------------|----------------------------------------------------------------------------------------------------|
| CompactFlash   | <ul> <li>表のラベルを上に向けます。ラベルに矢印がある場合は、矢印の<br/>先をプリンタに向けます。</li> <li>金属製のピンホールがある端を先にして差し込みます。</li> </ul>                                                                      |
| MultiMediaCard | <ul> <li>切り欠きのあるほうを右側に向けます。</li> <li>金属の端子を下に向けます。</li> </ul>                                                                                                    |
| Secure Digital | <ul> <li>切り欠きのあるほうを右側に向けます。</li> <li>金属の端子を下に向けます。</li> <li>miniSD カードを使用している場合は、カード付属のアダプタを<br/>取り付けてから、プリンタに挿入します。</li> </ul>                                            |
| Memory Stick   | <ul> <li>切り欠きのあるほうを左側に向けます。</li> <li>金属の端子を下に向けます。</li> <li>Memory Stick Duo" または Memory Stick PRO Duo" カードを使用<br/>している場合は、カード付属のアダプタを取り付けてから、プリ<br/>ンタに差し込みます。</li> </ul> |
| xD-Picture カード | <ul> <li>カードの丸みのある側を手前に向けます。</li> <li>金属の端子を下に向けます。</li> </ul>                                                                                                    |

## メモリ カードからの印刷

この章では、1 枚の写真、複数の写真、同じ写真の複数部数など、写真をメモ リカードから印刷するさまざまな方法について説明します。

#### ワンタッチ写真印刷

- 1. 挿入したメモリ カードの写真表示をスクロールします。
- 2.1 枚表示で開く写真をタッチします。
- クイック タッチ フレームで印刷したい各コピーに1回ずつ 印刷 アイコン をタッチします。
- 印刷する次の写真に移動します。最初の写真の印刷が完了するのを待機す る必要はありません。

1 枚表示で写真を参照して印刷を続行することも、 🍤 をタッチして写真を サムネイル表示で参照することもできます。

#### 複数の写真を選択して枚数を追加し印刷するには

- デフォルトのサムネイル表示で、挿入したメモリカードの写真をスクロールします。
- 2. 1 枚表示で確認するために印刷したい写真をタッチして、写真を選択する ために写真上の 選択ボックス アイコンをタッチします。
- 3. 同じ写真が複数枚必要な場合は、写真上の 枚数 アイコンをタッチして、印 刷枚数を設定し、[OK] をタッチします。
- 4. 矢印キーをタッチして、写真をスクロールして印刷したい他の写真を選択します。サムネイル表示に戻るには、
   ◆ をタッチします。
- 5. 写真の選択を完了したら、クイック タッチ フレームで 印刷 アイコンを押 して、選択したすべての写真を印刷します。

#### すべての写真を印刷するには

- ② 注記 写真が選択されていないことを確認します。1枚表示を行っている場合は、 会ッチして最初にサムネイル表示に戻ります。
- 写真をデフォルトのサムネイル表示で表示しながら、クイック タッチ フレ ームで 印刷 アイコンをタッチします。
- 2. [はい] をタッチして、挿入されたメモリ カードのすべての写真を印刷します。

#### フォトシートを印刷するには

- 1. クイック タッチ フレームで、メニュー アイコンをタッチします。
- [印刷オプション] をタッチして、[インデックス ページの印刷] をタッチします。

フォト シートには、メモリ カードに記録されている最大 2000 枚の写真のサ ムネイルとインデックス番号が表示されます。フォト シートを印刷するとき は、フォト用紙のかわりにインデックス カードを使用すると経済的です。

#### カメラ指定の写真を印刷するには

- ② 注記 DPOF (Digital Print Order Format) によって、カメラ上で印刷用に事前に選択された写真に関する情報が印刷枚数と他の画像設定に関する情報と共にプリンタに設定されます。
- 1. カメラ指定写真 (DPOF) が記録されたメモリ カードを差し込みます。
- カメラで選択した写真を印刷するか尋ねるメッセージが表示されたら、[はい]をタッチします。

#### ビデオ クリップのフレームを印刷するには

- 1. ビデオ クリップの入ったメモリ カードを挿入します。
- 2. ビデオ クリップに移動して、それを1枚表示で確認します。クリップの最初のフレームがアイコンと共に表示されます。
- 3. アイコンをタッチして、ビデオ クリップを再生します。

🗊 注記 ビデオ クリップが音なしで再生されます。

- 印刷したいフレームが表示されたら、[一時停止] ボタンを押して、印刷 ア イコンをタッチします。
- ビデオ クリップから複数のフレームを印刷するには、[一時停止] ボタンを タッチして、印刷したい各フレーム上で [選択] ボタンをタッチします。続 いて、 → をタッチして、印刷 アイコンをタッチします。
- ぼ記 通常ビデオ クリップの画像はデジタル写真よりも解像度が低いので、ビデオ クリップの印刷品質が写真よりも落ちる場合があります。

   注記 このプリンタは複数のビデオ ファイル形式に対応していますが、対応していない形式もあります。対応しているビデオ ファイル形式の一覧については、93ページの[プリンタの仕様]を参照してください。

印刷をキャンセルするには

1. 印刷のキャンセル をタッチします。
 サムネイルまたは印刷キューにない写真の1 枚表示を実行中

▲ [印刷のキャンセル] ダイアログ ボックスで [はい] をクリックします。 印刷キューに写真が 1 つだけある場合

- ▲ ダイアログボックスを表示することなく、印刷がキャンセルされます。 現在の写真が印刷キューにある場合
- ▲ [印刷のキャンセル] ダイアログボックスで [この画像] または [すべての 画像] をタッチします。

## メモリ カードの写真を別のデバイスに保存する

プリンタに挿入されたメモリカードから、プリンタに接続されたサム ドライ ブなどの別のデバイスにコンピュータを使用せずに写真を保存できます。メモ リカードからコンピュータに写真を転送する方法については、 45ページの [写真をコンピュータに転送する]を参照してください。

#### メモリ カードの写真を別のデバイスに保存するには

- メモリカードを挿入して、ストレージ デバイスをカメラ ポートに接続します。
- 2. 写真をストレージ デバイスに保存するかどうかを尋ねるプロンプトが表示 されたら、[はい] をタッチします。
- 3. プロンプトが表示されたら、ストレージ デバイスを除去します。

### メモリ カードを取り出す

△ 注意 カード/カメラ ポートのランプが点滅しているときは、メモリ カード を取り出さないでください。ランプが点滅している間は、プリンタまたは コンピュータがメモリ カードにアクセス中です。ランプの点滅が止まるま で待ちます。アクセス中にメモリ カードを取り出すと、メモリ カードの情 報が破損したり、プリンタやメモリ カードが損傷したりするおそれがあり ます。

メモリ カードを取り出すには

▲ プリンタのメモリ カード/カメラ ポート ランプの点滅が止まったら、スロットからカードを安全に取り出すことができます。

# Bluetooth デバイスからの印刷

ここでは、ケーブルがからまることなくさまざまな種類のデバイスが互いに接続することを可能にする短距離無線テクノロジーである Bluetooth ワイヤレス テクノロジーのデバイスから印刷する方法について説明します。

この章では、次のトピックについて説明します。

- Bluetooth 設定
- <u>Bluetooth デバイスからの写真印刷</u>
- ② 注記 Bluetooth ワイヤレス テクノロジと HP の詳細については、 www.hp.com/go/bluetooth を参照してください。

### Bluetooth 設定

Bluetooth ワイヤレス テクノロジの完全設定オプションにアクセスするには、 プリンタおよびコンピュータの両方を設定する必要があります。これらの設定 にアクセスする方法は、Bluetooth ソフトウェアによって異なります。この章 では、Widcomm ソフトウェアを使用する Bluetooth の手順について説明しま

- す。通常、プリンタに対するデフォルトの Bluetooth 設定は、大部分のユーザ ーにとって追加設定を必要とせず機能します。
- ② 注記 プリンタを設定する前に、通信相手のデバイスの Bluetooth 接続が正 しく動作するかどうか確認しておいてください。手順については、Bluetooth デバイスに付属のマニュアルを参照してください。

#### コンピュータ上で Bluetooth 設定を構成するには

- [ツールボックス] ダイアログ ボックスを開きます。詳細については、 61ページの [<u>[ツールボックス] ダイアログ ボックス</u>]を参照してください。
- 2. [Bluetooth 設定] タブをクリックします。
- 3. 変更を加えて、[適用]をクリックします。
- コンピュータ上で Widcomm Bluetooth 設定を構成するには
- **1.** Bluetooth トレイの Bluetooth アイコンを右クリックし、[**My Bluetooth Places の検索**] を選択します。
- 2. Bluetooth タスクで、[通信範囲内のデバイスの表示] をクリックします。
- プリンタがデバイス一覧に表示されている場合はプリンタ アイコンをクリ ックし、次に [OK] をクリックします。
- 4. [はい] または [いいえ] を選択し、以下の手順で暗号化オプションを選択します。

セキュリティ レベルを [高] に設定している場合、[はい] を選択し、[次へ] をクリックします。パスキーの入力を求める画面が表示されます。

- a. 自分のパスキーを調べるには、プリンタのコントロール パネルにある [メニュー] ボタンを押します。
- b. [Bluetooth]、[パスキーの表示] の順に選択します。 パスキーがプリンタの画面に表示されます。
- c. [Bluetooth ピンコード] フィールドにパスキーを入力し、[OK] をクリックします。
- 5. Windows のコントロール パネルで、[プリンタと Fax]、[プリンタの追加] の順にクリックします。
- 6. [ローカル プリンタ]、[次へ] の順にクリックします。[プリンタのプロパティ] ダイアログ ボックスが表示されます。
- 7. [全般] タブをクリックし、プリンタの名前を入力します。
- 8. [OK] をクリックします。

## Bluetooth デバイスからの写真印刷

Bluetooth ワイヤレス テクノロジ対応のデバイスから印刷する基本的な手順は 同じです。詳細については、Bluetooth デバイスに付属のマニュアルを参照し てください。

### Bluetooth デバイスから印刷するには

- 1. オプションの Bluetooth アダプタをプリンタのカメラ ポートに接続します。
- **2.** 印刷元のデバイスを使用して、使用可能な Bluetooth プリンタを検索します。
- 3. デバイス上に表示される HP Photosmart A820 series プリンタを選択しま す。
- 印刷ジョブを Bluetooth デバイスからプリンタに送信します。印刷ジョブ を開始する専用手順については、Bluetooth デバイスのドキュメントを参照 してください。

## iPod からの写真の印刷

写真を保存できる iPod をお持ちの場合は、iPod をプリンタに接続して、写真 を印刷することができます。

### 開始する前に

iPod にコピーする画像が JPEG 形式であることを確認します。

② 注記 iPod は、お住まいの国/地域によっては入手できない場合があります。

#### 写真を iPod にインポートするには

- iPod 用 Belkin Media Reader を使用して、メモリ カードから iPod に写真 をコピーします。
- iPod メニューの [写真のインポート] を選択して、写真が iPod に保存され たことを確認します。 写真が [Rolls] として表示されます。

#### 写真を iPod から印刷するには

- iPod に付属の USB ケーブルを使用して、プリンタのカメラ ポートに iPod を接続します。写真が読み込まれると、タッチ スクリーンに表示されま す。
- 印刷したい写真を選択して、クイック タッチ フレームの 印刷 アイコンを タッチします。iPod から写真を選択および印刷する基本手順は、メモリ カ ードからの印刷時と同じです。詳細については、26ページの [メモリ カー ドからの印刷]を参照してください。

# クリエイティブな印刷

プリンタには、キャプション、フレーム、特殊効果など写真に適用できるクリ エイティブなオプションが用意されています。修正された写真は印刷できま す。クリエイティブな印刷のアクションは写真に保存されないので、元のファ イルがそのまま残ります。

- ② 注記 プリンタ上で使用可能なクリエイティブな印刷機能は、国/地域およびモデルによって異なります。
- <u>写真への描画</u>
- <u>キャプションの追加</u>
- フレームの追加
- クリップアートの追加
- <u>アルバムの作成</u>
- <u>デザインギャラリ</u>
- <u>スライドショーの作成と表示</u>
- <u>特殊な印刷プロジェクト</u>
- クリエイティブなオプションにアクセスするには
- 1.1 枚表示で写真を表示する
- 2. [クリエイティブな印刷] をタッチします。
- 3. [クリエイティブな印刷メニュー] で、目的のクリエイティブなオプション をタッチします。使用できるすべてのクリエイティブなオプションを移動 するには、画面上の矢印を使用します。

### 写真への描画

メモ書きのクリエイティブなオプションを使用すると、現在の写真上にスタイ ラスペンで描画することができます。色および線の太さを変更することも、既 に写真上にある描画を編集する消しゴムツールに切り替えることもできます。

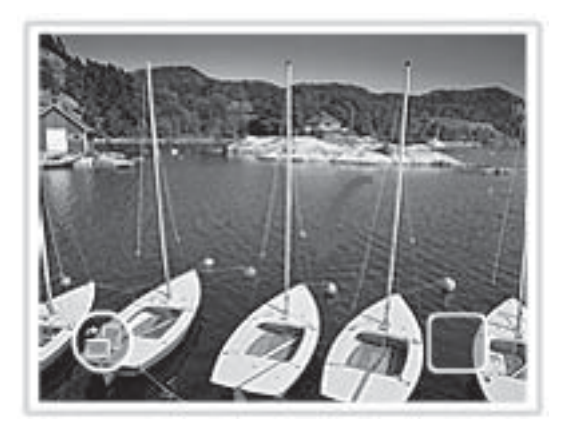

メモ書きのクリエイティブなオプションを使用するには

- 1.1 枚表示で写真を表示する場合に、[クリエイティブな印刷] をタッチします。
- [メモ書き]のクリエイティブなオプションをタッチします。このオプションが見えない場合は、画面上の矢印を使用してこのオプションに移動します。
- 現在の写真上に描画するには、スタイラスペンを使用します。タッチ スクリーン上の消しゴムボタンをタッチすることにより、消しゴムツールに切り替えて、既に描画した部分を消去することができます。
   描画を写真に追加したら、1枚表示で[フォト編集]ボタンをタッチしてから[描画の削除]をタッチすることによって後から削除できます。

キャプションの追加

キャプションのクリエイティブなオプションを使用すると、タッチ スクリーンキーボードを使用して現在の写真にテキスト (最大 24 文字)を追加できます。テキストは、5 つのフォントと 6 つの色から選択できます。言語でローマ字を使用する限り、キーボードはプリンタの言語セット内にあります。ローマ字以外の言語の場合、英語のキーボードが表示されます。

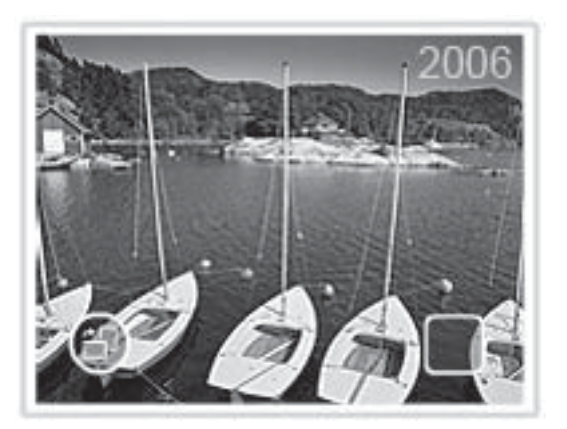

キャプションのクリエイティブなオプションを使用するには

- 1.1 枚表示で写真を表示する場合に、[クリエイティブな印刷]をタッチします。
- [キャプション]のクリエイティブなオプションをタッチします。このオプションが見えない場合は、画面上の矢印を使用してこのオプションに移動します。

- 3. 画面上のキーボードで入力します。大文字、小文字、数字、およびアクセントという4つのキーボードレイアウトを切り替えるには、キーボード上の対象キー[Caps]、[123+]、または [àêö] をタッチします。スタイラスペンを使用すると、タイプが簡単になります。
- 4. [完了]をタッチして、プロンプトが表示されたらフォントと色を選択します。

キャプションが写真に追加された後は、次回写真を選択して [**クリエイティ ブな印刷**] メニューにアクセスする時に、[**キャプションの削除**] をクリック して写真からキャプションを削除します。

#### フレームの追加

フレームのクリエイティブなオプションを使用すると、現在の写真にフレーム を追加できます。カテゴリを季節、子供、一般、特殊から選択できます。各フ レームには横および縦バージョンがあります。

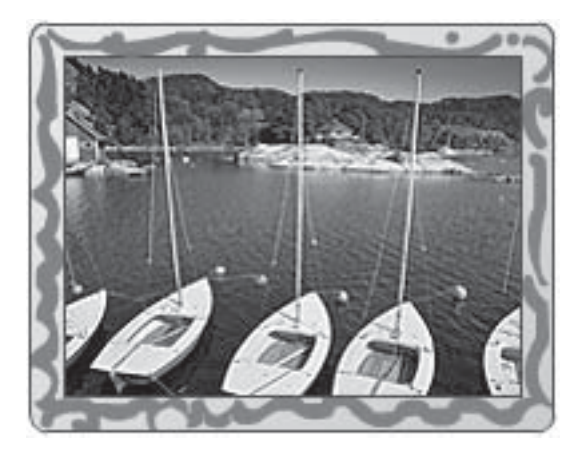

フレームのクリエイティブなオプションを使用するには

- 1.1 枚表示で写真を表示する場合に、[クリエイティブな印刷] をタッチしま す。
- [フレーム]のクリエイティブなオプションをタッチします。このオプションが見えない場合は、画面上の矢印を使用してこのオプションに移動します。
- 必要なカテゴリをタッチして、そのカテゴリ内で使用可能なフレームを表示します。
   をタッチして、メインのフレーム ウィンドウに戻り、別のカテゴリを選択します。
- 4. 必要なフレームをタッチします。
- 5. [ズーム] ボタンを使用することによって、写真を調整します。写真は、フレーム内で指で移動することも [回転] をタッチすることによって回転することもできます。

- 6. 完了したら、[完了]をクリックします。
- [フレーム追加先] ダイアログボックスで、必要に応じて [この写真] または [すべての写真] をタッチします。 フレームを写真に追加したら、1 枚表示で [フォト編集] ボタンをタッチし てから [フレームの削除] をタッチすることによって後から削除できます。 タッチ スクリーンの指示に従います。

#### クリップ アートの追加

クリップ アートのクリエイティブなオプションを使用すると、現在の写真に クリップ アートを追加できます。カテゴリを季節、子供、一般、特殊から選 択できます。

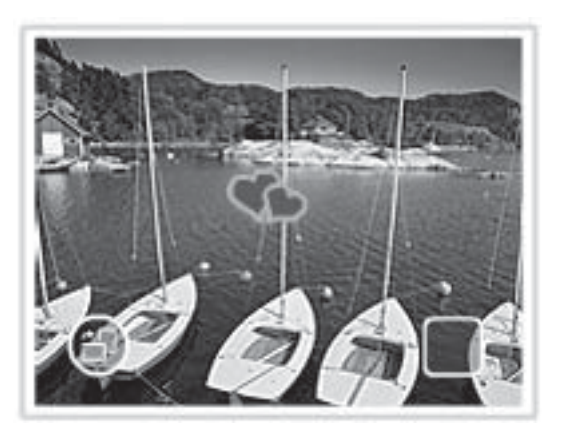

クリップ アートのクリエイティブなオプションを使用するには

- 1.1 枚表示で写真を表示する場合に、[クリエイティブな印刷] をタッチします。
- [クリップアート]のクリエイティブなオプションをタッチします。このオ プションが見えない場合は、画面上の矢印を使用してこのオプションに移 動します。
- 必要なカテゴリをタッチして、そのカテゴリ内で使用可能なクリップ アートを表示します。
   ▶をタッチして、メインのクリップ アート ウィンドウ に戻り、別のカテゴリを選択します。
- 4. 必要なクリップアートをタッチします。
- 5. クリップアートを拡大または縮小したり、回転したりするには、該当する 画面上のボタンを使用してクリップアートを調整します。写真上で移動す るには、指またはスタイラスペンでドラッグします。
- 6. 完了したら、[完了] をクリックします。 クリップアートを写真に追加した後は、次回その写真にクリップアートの クリエイティブなオプションを使用する時に、クリップアートを写真に追 加するか写真上の現在のクリップアートを削除するかを尋ねるプロンプト が表示されます。
#### アルバムの作成

アルバムのクリエイティブなオプションを使用すると、フォト アルバム ブッ クに写真を追加できます。カテゴリを季節、子供、一般、特殊から選択できま す。

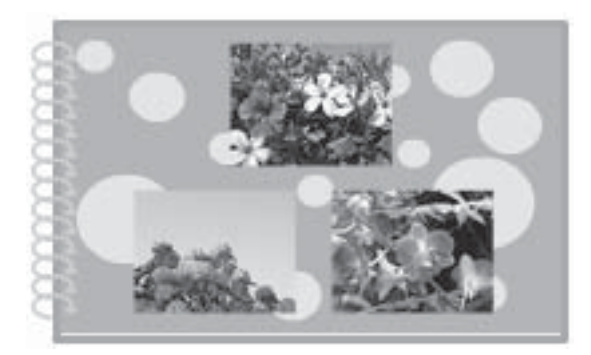

アルバムのクリエイティブなオプションを使用するには

- 1.1 枚表示で写真を表示する場合に、[クリエイティブな印刷] をタッチしま す。
- [アルバム]のクリエイティブなオプションをタッチします。このオプションが見えない場合は、画面上の矢印を使用してこのオプションに移動します。
  - ② 注記 写真をズームまたは回転する場合は、アルバムモードに移行する 前に行ってください。アルバム内で写真を表示している時に写真を操作 することはできません。
- 必要なカテゴリをタッチして、そのカテゴリ内で使用可能なアルバムを表示します。
   をタッチして、メインのアルバム ウィンドウに戻り、別のカテゴリを選択します。
- 4. 必要なアルバムをタッチします。
- 5. 選択した写真 (ある場合) を使用するか写真を選択するには、画面の指示に 従います。
- 6. アルバムをプレビューする準備ができたら、[完了]をタッチします。
- [アルバムページ] ウィンドウで、最も見栄えの良いアルバムを作成するペ ージの推奨数が表示されます。必要に応じてページ数を変更して、[OK] を タッチします。 アルバムは、ページに配置した選択済みの写真で開きます。最初に選択さ れた写真がアルバムのカバーページに表示されます。アルバムのページを

れた写真がアルバムのカバー ページに表示されます。アルバムのページを 移動するには、画面上の矢印を使用します。

- 8. 写真を現在のページのテンプレート位置で移動するには、[シャッフル] ボ タンをタッチします。必要であれば、写真が目的の位置に移動するまで [シ ャッフル] を繰り返しタッチします。
  - ② 注記 テンプレートに縦および横両方の位置がある場合は、写真と同じ 方向の位置にのみ写真が回転することに注意してください。
- 9. [印刷] ボタンを押してアルバムを印刷します。
- ② 注記 アルバム内で使用している写真を削除すると、アルバムを削除されます。

## デザイン ギャラリ

デザイン ギャラリ のクリエイティブなオプションを使用すると、特殊効果を 適用できます。効果を変更するには、その効果に使用可能な設定を変更しま す。

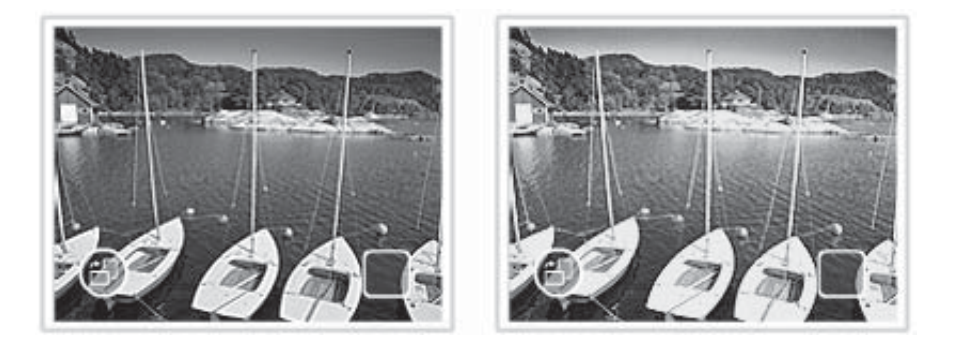

デザイン ギャラリ のクリエイティブなオプションを使用するには

- 1.1 枚表示で写真を表示する場合に、[クリエイティブな印刷] をタッチします。
- [デザイン ギャラリ]のクリエイティブなオプションをタッチします。この オプションが見えない場合は、画面上の矢印を使用してこのオプションに 移動します。
- 現在の写真上でどのように効果が見えるかを変更したい場合は、必要な効果をタッチして、プロンプトが表示されたらその使用可能な変数を変更します。
- 4. 完了したら、[完了] をクリックします。
- 5. プロンプト表示に対して、[この写真] または [すべての写真] をタッチして、必要に応じて効果を適用します。 デザイン ギャラリ 効果を写真に追加した後は、次回その写真に デザイン ギャラリ のクリエイティブなオプションを使用する時に、写真に効果を追加するか写真に適用された最後の効果を削除するかを尋ねるプロンプトが表示されます。

### スライドショーの作成と表示

プリンタのタッチ スクリーンを使って、お好みの写真をスライドショー形式 で再生できます。写真を家族や友達と皆で楽しむ便利な方法です。また、表示 する時にスライドショーのすべてまたは一部の写真のみを印刷することができ ます。

### スライドショー形式で写真を表示するには

- 1. メモリ カードを挿入します。
- 2. スライド ショーで表示する写真を参照して選択します。
- クイック タッチ フレームで、スライド ショー アイコンをタッチして、ス ライド ショーを開始します。
   写真が選択されていない場合は、スライド ショーの写真の一部を選択する か、すべてを使用するか、入力を促すプロンプトが表示されます。
- **4.** タッチ スクリーンのいずれかの場所をタッチして、スライド ショーを一時 停止します。[**再開**] をタッチして、スライド ショーを続行します。
- 5. [終了] をタッチして、スライド ショーを終了します。

ループ、表示順、トランジション、画像間の長さなど、スライド ショー設定 を調整するには、 14 ページの [プリンタのメニュー]のスライド ショー セクシ ョンを参照してください。

スライド ショーから印刷するには

- 印刷したい写真が表示された場合は、タッチスクリーン上のいずれかの場所をタッチしてスライドショーを一時停止します。
- 2. 印刷 アイコンをタッチして、写真を印刷します。印刷後、スライド ショー は再開します。

### 特殊な印刷プロジェクト

この章では、プリンタから直接印刷する時にオンにすることができる複数の特 殊な印刷プロジェクト、特殊な印刷モードについて説明します。

- ・ <u>パノラマ写真</u>
- フォトステッカー
- パスポート写真
- <u>CD/DVD ラベル</u>

パノラマ写真

パノラマ写真モードを使用するには

- 1. クイック タッチ フレームで、メニュー アイコンをタッチします。
- 2. [特殊な印刷プロジェクト] をタッチして、[パノラマ写真] をタッチします。

- 3. [オン] をタッチして、入力が要求されたら 10 x 30 cm の用紙をセットしま す。
- 4. 写真を参照して、1枚表示で開く写真をタッチします。
- パノラマ写真モードがオンの場合、プリンタに写真がパノラマ縦横比で表示されます。つまり、各写真の部分のみが表示されます。印刷する写真の 領域を変更するには、1 枚表示で開く写真をタッチして、トリミング アイ コンをタッチします。写真全体が表示されますが、トリミング ボックスは パノラマ縦横比です。パノラマ写真として印刷する写真の領域を選択する ために、写真の周りでトリミング ボックスを指によって移動します。トリ ミングの詳細については、40 ページの [写真のトリミング]を参照してく ださい。
- 5. クイック タッチ フレームで、印刷 アイコンをタッチします。
- 6. パノラマ写真モードでの印刷を完了したら、パノラマ写真モードを終了す るプロンプトで [はい] をタッチして、標準の 3:2 縦横比に戻ります。

フォト ステッカー

16 面のフォト ステッカー用紙で 1 つの写真を 16 部印刷するには、以下の手順を使用します。

😰 注記 フォト ステッカー用紙は、一部の国/地域ではご利用になれません。

16 面のフォト ステッカー用紙を一度に1 枚ずつセットします。

#### パノラマ ステッカー モードを使用するには

- 1. クイック タッチ フレームで、メニュー アイコンをタッチします。
- [特殊な印刷プロジェクト] をタッチして、[フォト ステッカー] をタッチします。
- [オン] をタッチしてから、画面の指示に従ってフォトステッカー用紙をセットします。
- 4. 写真を参照して、1 枚表示で開く写真をタッチします。
- 5. クイック タッチ フレームで、印刷 アイコンをタッチします。印刷される シートには同じ写真が 16 部含まれます。
- フォト ステッカー モードでの印刷を完了したら、フォト ステッカー モー ドを終了するプロンプトで [はい] をタッチします。

#### パスポート写真

パスポート写真モードを使用するには

- 1. クイック タッチ フレームで、メニュー アイコンをタッチします。
- [特殊な印刷プロジェクト] をタッチして、[パスポート写真] をタッチします。

- 3. [オン] をタッチして、プロンプトが表示されたら次のいずれかのサイズを 選択します。
  - 2x2インチ
  - 25 x 36 mm
  - 35 x 45 mm
  - 36 x 51 mm
  - 45 x 55 mm
- 4. [OK] をタッチして、必要ならばフォト用紙をセットします。
- 5. 写真を参照して、1 枚表示で開く写真をタッチします。
- パスポート写真モードがオンの場合、プリンタに写真が選択した縦横比で 表示されます。つまり、各写真の部分のみが表示されます。印刷する写真 の領域を変更するには、1 枚表示で開く写真をタッチして、トリミング ア イコンをタッチします。写真全体が表示されますが、トリミング ボックス は選択した縦横比です。パスポート写真として印刷する写真の領域を選択 するために、写真の周りでトリミング ボックスを指によって移動します。 トリミングの詳細については、40 ページの [写真のトリミング]を参照し てください。
- クイック タッチ フレームで、印刷 アイコンをタッチします。選択したパスポート写真のサイズに応じて、印刷シートにはページに収まる最大数の 写真が印刷されます。
- パスポート写真モードでの印刷を完了したら、パスポート写真モードを終 了するプロンプトで [はい] をタッチします。

CD/DVD ラベル

CD タトゥー モードを使用するには

- 1. クイック タッチ フレームで、メニュー アイコンをタッチします。
- 2. [特殊な印刷プロジェクト] をタッチして、[CD タトゥー] をタッチします。
- 3. [オン] をタッチしてから、画面の指示に従って CD/DVD ラベル用紙をセットします。
- 1 枚表示のモードで CD/DVD ラベルとして使用する写真を表示し、トリミング アイコンをタッチします。
- 5. CD ラベルの円形トリミング ボックスの重なった領域が画面に表示される 場合は、写真上のラベルの配置を指で移動してから [完了] を押します。ト リミングの詳細については、40ページの [写真のトリミング]を参照して ください。
- 6. クイック タッチ フレームで、印刷 アイコンをタッチします。
- CD タトゥー モードでの印刷を完了したら、CD タトゥー モードを終了するプロンプトで [はい] をタッチします。

# 写真の補正または編集

以下に示すように、写真をさまざまな方法で補正または編集できます。

- <u>写真の修正を使用する</u>
- <u>写真のトリミング</u>
- <u>写真の赤目を補正する</u>
- <u>写真の明るさの調整</u>
- <u>印刷品質の変更</u>
- <u>写真の削除</u>

### 写真の修正を使用する

[写真の修正] は、以下の HP Real Life テクノロジを使って自動的に写真を補正 します。

- ぼやけた写真を鮮明にします。
- 写真の暗い部分を写真の明るい領域に影響せずに補正します。
- 写真の全体的な明度、色、コントラストを改善します。

[写真の修正] は、プリンタの電源を入れるとデフォルトでオンになります。[写 真の修正] を使用せずに写真を印刷したい場合は、[写真の修正] をオフにしま す。

#### [写真の修正]をオフにするには

- 1. クイック タッチ フレームで、メニュー アイコンをタッチします。
- 2. [基本設定] をタッチして、[写真の修正] をタッチします。
- 3. [オフ] をタッチします。

写真の修正は、再度オンにするまでオフのままです。写真の修正は、Bluetooth または PictBridge 印刷の場合には必ずオンにします。

# 写真のトリミング

トリミング機能を使用すると、現在の写真をトリミングできます。トリミング する写真の量および領域を変更できます。

#### 写真をトリミングするには

- 1.1 枚表示で写真を表示する場合に、[フォト編集]をタッチします。
- 2. [写真のトリミング] をタッチします。
- ズームイン アイコンおよび ズームアウト アイコンで、トリミングの範囲 を調整します。
   トリミング ボックスには、写真をどのくらいトリミングするかが表示され ます。トリミング量によって写真を 100 dpi 以下の解像度で印刷することになる場合は、トリミング ボックスが赤に変わります。

- 4. トリミング ボックスを時計回りで 90 度回転するには、回転 アイコンをタッチします。
- 5. トリミング ボックスを指でドラッグして再配置し、[完了] を押します。

#### 写真の赤目を補正する

プリンタには、フラッシュで撮影された写真に出る可能性がある赤目を除去す る方法が用意されています。

#### 赤目を補正するには

- 1.1 枚表示で赤目の写真を表示しながら、フォト編集をタッチします。
- [赤目の補正]をタッチします。
  赤目アイコンが点滅して、赤目を補正した後にも引き続き表示されます。
  プリンタが写真の赤目を検出しない場合、メッセージが表示されます。
- 3. 赤目補正を取り消すには、補正された赤目の写真を表示しながらフォト編 集をタッチして [赤目補正の取り消し] をタッチします。

#### 写真の明るさの調整

#### 写真の明るさを調整するには

- 1.1 枚表示で写真を表示する場合に、[フォト編集]をタッチします。
- 2. [写真の明るさ] をタッチします。
- 3. 必要な明るさに調整するために矢印をタッチして、[完了]をタッチします。

#### 印刷品質の変更

プリンタで、高画質から低画質までの写真の印刷品質を設定できます。デフォ ルトの印刷品質は、用紙の種類の設定によって決まります。デフォルトの印刷 品質設定では、最も高い品質の写真を印刷できますが、印刷にかかる時間は少 し長くなります。写真を早く印刷したい場合、また高画質にする必要がない場 合は、印刷品質設定を低くしてください。

#### 印刷品質設定を変更するには

- クイック タッチ フレームで、メニュー アイコンをタッチして、[基本設定] をタッチします。
- 2. [印刷品質] をタッチします。
- 3. 印刷品質の選択:
  - ・ [高画質]
  - ・ [きれい]
  - ・ [はやい (標準)]
- 4. [OK] をタッチします。

この印刷品質の設定は、用紙の種類設定を変更するか印刷品質設定を変更する まで有効です。用紙の種類を設定する詳細については、 19 ページの [<u>用紙のセ</u> <u>ット</u>]を参照してください。

## 写真の削除

プリンタを使用してメモリ カードまたはストレージ デバイスから写真または ビデオ クリップを削除できます。

### 写真を削除するには

- 1.1 枚表示で写真またはビデオ クリップを表示します。
- [編集] をタッチし、次に [削除] をタッチします。タッチ スクリーンの指示 に従います。 アルバム内で使用される写真を削除する場合、写真の削除によってアルバ ムも削除されることを警告するメッセージが表示されます。 現在印刷キューにある写真またはビデオ フレーム付きのビデオ クリップを 削除する場合、削除される写真またはビデオ フレームが印刷キューから除 かれます。

# 5 コンピュータからの印刷

この章では、HP Photosmart A820 series プリンタがコンピュータに接続され Photosmart Essential などのイメージング アプリケーションから画像を印刷し たい場合の写真印刷方法について説明します。

この章では、次のトピックについて説明します。

- プリンタ ソフトウェア
- <u>写真をコンピュータに転送する</u>
- <u>写真の補正</u>
- 印刷ジョブに対する印刷設定の変更
- <u>印刷プレビュー</u>
- <u>写真の印刷</u>
- <u>HP Photosmart ソフトウェア</u>

# プリンタ ソフトウェア

この章では、次のトピックについて説明します。

- [印刷のプロパティ] ダイアログ ボックス
- ・ <u>ヘルプ</u>
- <u>プリンタソフトウェアアップデートをダウンロードする</u>

# [印刷のプロパティ] ダイアログ ボックス

コンピュータに接続されている場合、コンピュータにインストールしたプリン タ ソフトウェアによってプリンタが制御されます。プリンタ ドライバとも呼 ばれるこのソフトウェアを使用すると、印刷設定を変更して印刷ジョブを開始 できます。

印刷設定を変更するには、[印刷のプロパティ] ダイアログ ボックスを開きます。

② 注記 [印刷のプロパティ] ダイアログ ボックスは、[印刷の基本設定] ダイア ログ ボックスとも呼ばれます。

# [印刷のプロパティ] ダイアログ ボックスを開くには

- 1. 印刷するファイルを開きます。
- 2. [ファイル]、[印刷] の順にクリックして、[プロパティ] または [設定] を選 択します。 [印刷のプロパティ] ダイアログ ボックスが表示されます。
- ② 注記 [印刷のプロパティ] ダイアログ ボックスを開く方法は、お使いのア プリケーションによって異なる場合があります。

ヘルプ

[印刷のプロパティ] ダイアログボックスの各機能については、[ヘルプ]をクリックしてください。詳細については、44 ページの [ヘルプ]を参照してください。

# ヘルプ

使用可能な印刷オプションについて調べるには、[ヘルプ]を使用します。

ヘルプを使用するには

- 1. 詳細を表示する機能の上にカーソルを移動します。
- マウスの右ボタンをクリックします。 [ヘルプ] ボックスが表示されます。
- 3. [ヘルプ] ボックスにカーソルを合わせ、マウスの左ボタンをクリックします。

機能の説明が表示されます。

# プリンタソフトウェアアップデートをダウンロードする

常に最新の機能を利用できるように、数か月おきに最新バージョンのプリンタ ソフトウェアをダウンロードしてください。

プリンタソフトウェアアップデートをダウンロードするには

- 1. インターネットに接続している事を確認してください。
- 2. Windows の [スタート] メニューで、[プログラム] または [すべてのプログ ラム] をクリックし、[HP]、[HP ソフトウェア更新] の順にクリックしま す。

[HP Software Update] ウィンドウが表示されます。

# 3. [次へ] をクリックします。

HP Software Update は、プリンタソフトウェアのアップデートに関する HP の Web サイトを検索します。

- お使いのコンピュータにインストールされているプリンタソフトウェア が最新のバージョンである場合は、[現在、利用可能な更新はありませ ん]というメッセージが [HP Software Update] ウィンドウに表示されま す。
- お使いのコンピュータにインストールされているプリンタソフトウェア が最新のバージョンでない場合は、[HP Software Update] ウィンドウに ソフトウェアのアップデートが表示されます。
- 利用可能なソフトウェアのアップデートがある場合、アップデート名の隣のチェックボックスをオンにします。
- 5. [インストール] をクリックします。
- 6. 画面上の指示に従います。

# HP Photosmart ソフトウェアのダウンロード

HP Web サイトからダウンロードしたプリンタソフトウェアのアップデートを インストールしても、コンピュータにインストールされている HP Photosmart ソフトウェアまでは更新されません。HP Photosmart ソフトウェアの更新方法 については、HP Photosmart ソフトウェア ヘルプを参照してください。

# 写真をコンピュータに転送する

ここでは、カメラおよびメモリカードからコンピュータに写真やファイルを転送する方法について説明します。以下のトピックが含まれます。

- カメラまたは他のデバイスから写真を転送する
- <u>写真やファイルをメモリカードから転送する</u>

### カメラまたは他のデバイスから写真を転送する

接続カメラまたは USB デバイス (フラッシュ デバイスなど) から写真をコンピ ュータに転送することができます。写真を転送するには、デバイスがプリンタ に接続している必要があり、プリンタがコンピュータに適切な USB ケーブル で接続している必要があります。さらに、HP Photosmart ソフトウェアをイン ストールしておく必要があります。プリンタに添付された HP Photosmart ソ フトウェアなどの画像編集ソフトウェアで写真を使用するには、コンピュータ に写真を転送する必要があります。

### 写真をコンピュータに転送するには

- 1. USB ケーブルでプリンタをコンピュータに接続します。
- PictBridge カメラをカメラ ポートに接続するか、転送したい写真を含む別のデバイスを接続します。カメラまたはデバイスをオンにします。
- 3. HP ソリューション センター はコンピュータ上で開きます。[写真の転送] をクリックして、コンピュータ上で画面の指示に従います。詳細について は、HP Photosmart ソフトウェア ヘルプを参照してください。

# 写真やファイルをメモリ カードから転送する

ここでは、プリンタに差し込まれたメモリカードからコンピュータに写真やファイルを転送する方法について説明します。以下のトピックが含まれます。

- メモリカードの写真をコンピュータに転送する
- <u>写真以外のファイルをメモリ カードからコンピュータに転送する</u>
- <u>写真やファイルをメモリカードから削除する</u>

#### メモリ カードの写真をコンピュータに転送する

メモリ カードの写真をコンピュータに転送するには、以下の手順に従います。

- 1. プリンタがコンピュータに接続されていることを確認してください。
- 写真が記録されたメモリ カードをプリンタの対応するメモリ カード スロットに挿入します。
- 3. HP ソリューション センター はコンピュータ上で開きます。[写真の転送] をクリックして、コンピュータ上で画面の指示に従います。詳細について は、HP Photosmart ソフトウェア ヘルプを参照してください。

#### 写真以外のファイルをメモリ カードからコンピュータに転送する

メモリ カードのファイル (写真以外) をコンピュータに保存するには、以下の 手順に従います。

メモリ カードからコンピュータにファイルを転送するには

- 1. プリンタがコンピュータに接続されていることを確認してください。
- ファイルが記録されたメモリ カードをプリンタの対応するメモリ カード スロットに挿入します。
- 3. Windows タスクバーの HP Digital Imaging Monitor 🔐 アイコンを右クリックし、[HP Photosmart A820 series] > [E を開く] の順に選択します。

② 注記「[E]」はドライブ名です。ドライブ名はお使いのコンピュータに よって異なります。

Windows エクスプローラが開いて、カードの内容が表示されます。

- コンピュータ上の目的の場所に、メモリカードのファイルをドラッグアンドドロップします。
- ② 注記 また、Windows エクスプローラを使用して、コンピュータ上のファ イルをメモリ カードヘコピーすることもできます。

#### 写真やファイルをメモリ カードから削除する

メモリ カードに記録されている写真およびその他のファイルを削除するに は、以下の手順に従います。

#### 写真やファイルをメモリ カードから削除するには

- 1. プリンタがコンピュータに接続されていることを確認してください。
- ファイルが記録されたメモリ カードをプリンタの対応するメモリ カード スロットに挿入します。
- 3. Windows タスクバーの HP Digital Imaging Monitor 🏭 アイコンを右クリ ックし、[HP Photosmart A820 series] > [E を開く] の順に選択します。
  - ② 注記「[E]」はドライブ名です。ドライブ名はお使いのコンピュータに よって異なります。

Windows エクスプローラが開いて、カードの内容が表示されます。

4. 削除するファイルを選択し、[ファイル]、[削除]の順に選択します。

# 写真の補正

プリンタ ソフトウェアには、以下のように、デジタル写真を簡単に印刷したり、写真の品質を向上させたりするための機能がいくつかあります。

- HP Real Life テクノロジオプションを使用して写真を補正します。詳細については、47 ページの [HP Real Life テクノロジオプション]を参照してください。
- 最大 dpi で解像度を最大にします。詳細については、47 ページの [最大 dpi]を参照してください。

デジタル写真を加工する方法について確認します。

- カラー詳細設定を使用して、色の印刷結果を向上させます。詳細については、50ページの[カラー詳細設定の使用]を参照してください。
- モノクロ写真を印刷します。詳細については、56ページの[モノクロ写 真の印刷]を参照してください。
- できあがりまでの乾燥時間が短いだけでなく、水、にじみ、指紋、湿気に 強く、丈夫で便利な HP アドバンス フォト用紙をご使用ください。詳細に ついては、19ページの [ジョブに最適な用紙の選択]を参照してください。

### HP Real Life テクノロジオプション

HP Real Life テクノロジにより、印刷する写真の品質を改善できます。

たいていの場合、[標準]のデフォルト印刷設定を変更する必要はありません。[標準]は、印刷する画像を鮮明にしたり、インターネットからダウンロードした画像など、低解像度の画像の品質を向上させ、クリアにします。

印刷する画像が露出不足または露出過多だったり、暗い部分や赤目があったり、不鮮明な色がある場合は、設定を[全体]に変更します、

HP Photosmart ソフトウェアなどのソフトウェア プログラムで画像を手動で 編集したい場合は、**[オフ]** を選択することもできます。

#### [HP Real Life テクノロジ 写真の修正] の設定を変更するには

- 1. 43 ページの [[印刷のプロパティ] ダイアログ ボックス] を開きます。
- 2. [基本設定] タブをクリックします。
- 3. HP Real Life テクノロジの[写真の修正] ドロップダウン リストで、印刷す る写真に適した設定を選択します。

### 最大 dpi

最大 dpi モードを使用すると、高品質で鮮明な画像を印刷できます。

最大 dpi モードの効果を最大限に発揮するには、デジタル写真などの高品質な 画像の印刷に使用してください。[最大 dpi] 設定を選択すると、HP Photosmart の印刷に最適なインチあたりのドット数 (dpi) が表示されます。

最大 dpi で印刷すると、他の設定よりも印刷時間が長くなり、大量のディスク 容量が必要になります。 最大 dpi モードで印刷するには

- [印刷のプロパティ] ダイアログ ボックスを開きます。詳細については、 43 ページの [[印刷のプロパティ] ダイアログ ボックス]を参照してください。
- 2. [基本設定] タブをクリックします。
- 3. [用紙の種類] ドロップダウン リストで、[詳細] をクリックし、適切な用紙 の種類を選択します。
- 4. [印刷品質] ドロップダウン リストで、[最大 dpi] をクリックします。
  - ② 注記 HP Photosmart で印刷できる最大 dpi を確認するには、[解像度] を クリックしてください。
- 5. 必要に応じてその他の印刷設定を選択し、[OK] をクリックします。

# 印刷ジョブに対する印刷設定の変更

この章では、コンピュータからの印刷時に用紙の種類や印刷品質などの印刷設 定を変更する方法について説明します。この章では、次のトピックについて説 明します。

- 印刷品質の変更
- <u>用紙の種類の変更</u>
- <u>用紙サイズの選択</u>
- <u>写真のサイズ変更</u>
- <u>カラー詳細設定の使用</u>
- ・ 印刷機能のショートカットの作成

## 印刷品質の変更

印刷品質と印刷速度を選択して、写真の印刷を最適化します。

#### 印刷速度と品質を選択するには

- [印刷のプロパティ] ダイアログ ボックスを開きます。詳細については、 43 ページの [[印刷のプロパティ] ダイアログ ボックス]を参照してください。
- 2. [基本設定] タブをクリックします。
- 3. [用紙の種類] ドロップダウン リストで、セットした用紙の種類を選択しま す。
- 4. [印刷品質] ドロップダウン リストで、プロジェクトに適した印刷品質の設定を選択します。

印刷品質の設定

- [はやい (最速)] は最速の印刷速度、最少のインク量でドラフト品質の印刷 を行います。
- [はやい (標準)] は、[はやい (最速)] 設定よりも高品質の出力を行い、[きれい] 設定よりも速く印刷します。
- [**きれい**] は、印刷品質と速度の最適なバランスがとれた印刷を行います。 たいていの文書の印刷に適しています。
- [高画質]は、高品質と速度の最適なバランスがとれた印刷を行います。高 画質印刷に適しています。たいていの文書では、[高画質] 設定にすると [き れい] 設定より印刷が遅くなります。
- [最大 dpi] は HP Photosmart の印刷解像度 (dpi) を最適化します。最大 dpi で印刷すると、他の設定よりも印刷時間が長くなり、大量のディスク容量 が必要になります。詳細については、47 ページの [最大 dpi]を参照してく ださい。
- ② 注記 選択した印刷品質の印刷解像度を確認するには、[基本設定] タブの [解像度] ボタンをクリックします。

#### 用紙の種類の変更

最良の結果を得るためには、印刷ジョブに使用している用紙に一致する特定の 用紙の種類を選択します。

#### 特定の用紙の種類を選択するには

- [印刷のプロパティ] ダイアログ ボックスを開きます。詳細については、 43 ページの [[印刷のプロパティ] ダイアログ ボックス]を参照してください。
- 2. [基本設定] タブをクリックします。
- 3. [用紙の種類] ドロップダウン リストで、[詳細] をクリックし、使用する用紙の種類を選択します。
- 4. [OK] をクリックします。
- 5. 必要に応じてその他の印刷設定を選択し、[OK] をクリックします。

### 用紙サイズの選択

用紙サイズを選択するには、ソフトウェアの [ページ設定] ダイアログ ボック スではなく、[プリンタのプロパティ] ダイアログ ボックスを使用します。ソフ トウェアによっては、プリンタが対応している用紙サイズがすべて表示されな い場合があります。

#### 用紙サイズを選択するには

- [印刷のプロパティ] ダイアログ ボックスを開きます。詳細については、 43 ページの [[印刷のプロパティ] ダイアログ ボックス]を参照してください。
- 2. [基本設定] タブをクリックします。

- [サイズ] ドロップダウン リストから用紙サイズを選択します。
  フチ無し印刷の場合、フチ無し用紙サイズを選択するか、用紙サイズを選択してから [フチ無し] チェックボックスをクリックします。
- 4. 必要に応じてその他の印刷設定を選択し、[OK] をクリックします。

### 写真のサイズ変更

プリンタソフトウェアを使用すると、特定の用紙サイズに設定されている写真 を別の用紙サイズで印刷できます。 正しいサイズの用紙がない場合にこの機 能が役立ちます。

#### 用紙サイズに合わせて写真のサイズを調整するには

- [印刷のプロパティ] ダイアログ ボックスを開きます。詳細については、 43 ページの [[印刷のプロパティ] ダイアログ ボックス]を参照してください。
- 2. [基本設定] タブをクリックします。
- [用紙に合わせて調節] をクリックし、ドロップダウン リストから印刷する 用紙サイズを選択します。
   印刷する用紙サイズは、文書に設定されている用紙サイズではなく、文書の印刷に使用する用紙のサイズです。
- 4. 必要に応じてその他の印刷設定を選択し、[OK] をクリックします。

### カラー詳細設定の使用

印刷する色の表現を調整するには、[**カラー オプションの詳細]** ダイアログ ボックスを使用します。

これらの設定を調整すると、印刷される色がコンピュータの画面で表示される 色と異なる場合もあります。設定を変更しても元の写真には影響はなく、印刷 結果だけが変わります。

カラー詳細設定を指定するには、以下の手順に従います。

#### カラー詳細設定を指定するには

- [印刷設定] ダイアログ ボックスを開きます。詳細については、 43 ページの [[印刷のプロパティ] ダイアログ ボックス]を参照してください。
- [カラー] タブで [カラーオプションの詳細] ボタンをクリックします。
  [カラーオプションの詳細] ダイアログ ボックスが表示されます。

ンピュータからの印刷

П

- 3. 以下の設定を調整できます。
  - 印刷される全体的な色合いを見ながら、[明度]、[彩度]、[色調] を調整します。
  - 印刷で使用される各色のレベルを指定するには、[シアン]、[マゼンタ]、 [イエロー]、および[黒] スライダを調整します。
  - ② 注記 カラー設定を調整すると、[プレビュー] ボックスに変更した結果 が表示されます。
- 4. 色設定を指定したら [OK] をクリックします。
- 5. 必要に応じてその他の印刷設定を選択し、[OK] をクリックします。

[印刷のプロパティ] ダイアログボックスの各機能については、[ヘルプ]をクリックしてください。詳細については、 44 ページの [ヘルプ]を参照してください。

### 印刷機能のショートカットの作成

印刷ドライバ内の印刷機能のショートカット リストで使用可能な印刷機能の ショートカットの他にも、時間を節約して印刷ジョブ間の整合性を確保するた めに専用の印刷機能のショートカットを作成できます。

例えば、OHP フィルムに印刷することが多い場合、印刷機能のショートカットを作成するには、[プレゼンテーション印刷] ショートカットを選択し、用紙の種類を HP プレミアム Inkjet OHP フィルムに変更して、変更したショートカットに [OHP フィルムのプレゼンテーション] といった新しい名前をつけて保存します。 印刷機能のショートカットを作成した後は、OHP フィルムを印刷する際にそのショートカットを選択するだけでよく、印刷のたびに印刷設定を変更する必要はありません。

## 印刷機能のショートカットを作成するには

- [印刷のプロパティ]ダイアログボックスを開きます。詳細については、 43 ページの [[印刷のプロパティ]ダイアログボックス]を参照してください。
- 2. [印刷機能のショートカット] タブをクリックします。
- 3. [印刷機能のショートカット] 一覧で、ショートカットを1つをクリックします。

選択した印刷機能のショートカットの印刷設定が表示されます。

- 既存の印刷設定を新しい印刷機能のショートカットで使用する設定に変更します。
- 5. [ここに新しいショートカット名を入力してください] ボックスに新しいシ ョートカットの名前を入力して、[保存] をクリックします。 印刷機能のショートカットがリストに追加されます。

印刷機能のショートカットを削除するには

- [印刷のプロパティ] ダイアログ ボックスを開きます。詳細については、 43 ページの [[印刷のプロパティ] ダイアログ ボックス]を参照してください。
- 2. [印刷機能のショートカット] タブをクリックします。
- 3. [印刷機能のショートカット] 一覧で、削除する印刷機能のショートカット をクリックします。
- [削除] をクリックします。
  印刷機能のショートカットがリストから削除されます。
- ② 注記 削除できるのは作成したショートカットのみです。HP によりあらか じめ設定されているショートカットは削除できません。

# 印刷プレビュー

印刷前に文書を印刷プレビューで確認できます。印刷プレビューで文書が意図 したとおりに表示されていない場合は、プレビューウィンドウを閉じ、必要 に応じて文書または印刷設定を調整します。印刷設定を変更する詳細について は、48ページの[印刷ジョブに対する印刷設定の変更]を参照してください。

## 印刷する文書をプレビューするには

- [印刷のプロパティ] ダイアログ ボックスを開きます。詳細については、 43 ページの [[印刷のプロパティ] ダイアログ ボックス]を参照してください。
- 2. [基本設定] タブまたは [カラー] タブをクリックします。
- 3. [印刷プレビューの表示] チェックボックスをオンにします。
- 4. 必要に応じてその他の印刷設定を選択し、[OK] をクリックします。 文書を印刷する前に、プレビューが表示されます。
- 5. 次のいずれかの手順に従ってください。
  - [OK] をクリックして、文書を印刷します。
  - [キャンセル] をクリックして印刷ジョブをキャンセルします。 必要に応じて印刷設定を調整してから、文書を印刷します。

# 写真の印刷

ここでは、各種写真を印刷する方法について説明します。以下のトピックが含まれます。

- フチ無し写真の印刷
- <u>フチ有り写真の印刷</u>
- <u>はがきの印刷</u>
- モノクロ写真の印刷
- パノラマ写真の印刷
- インデックス カードおよびその他の小さい用紙の印刷

用紙の端まで印刷するには、フチ無し印刷を使用します。

#### 注意事項

- 最高品質の印刷を実現するためのヒントについては、47ページの[写真の <u>補正</u>]を参照してください。
- 使用するフォト用紙にしわやカールがなく平らであることを確認します。
- 用紙トレイの容量以上の用紙をセットしないでください。詳細については、93ページの[プリンタの仕様]を参照してください。

#### 印刷の準備

- 1. プリンタの電源がオンになっていることを確認します。
- 2. フォト用紙をセットします。 詳細については、 19 ページの [<u>用紙の基本</u>] を参照してください。

### 印刷

- ② 注記 お使いのアプリケーションにフォトプリント機能がある場合は、アプ リケーションの説明に従ってください。この機能がない場合は、以下の手 順に従います。
- HP Photosmart ソフトウェアなど、編集が可能なソフトウェアプログラム で写真を開きます。
- [印刷のプロパティ]ダイアログボックスを開きます。詳細については、 43ページの [[印刷のプロパティ]ダイアログボックス]を参照してください。
- 3. [印刷機能のショートカット] タブをクリックします。
- [印刷機能のショートカット] 一覧で [写真印刷 (フチ無し)] をクリックし、 次に以下の印刷オプションを選択します。
  - [印刷品質]: [きれい] または [高画質]
    - ② 注記 最大 dpi の品質設定を行なうには、[基本設定] タブを開き、 [印刷品質]ドロップダウン リストの [最大 dpi] をクリックします。
  - ・ [用紙の種類]:適切なフォト用紙の種類
  - [**用紙サイズ**]:適切なフチ無しフォト用紙のサイズ
  - ・ [印刷の向き]: [縦] または [横]

- 必要に応じて、HP Real Life テクノロジのオプション設定を変更します。
  詳細については、47 ページの [<u>HP Real Life テクノロジオプション</u>]を参照してください。
- 必要に応じてその他の印刷設定を選択し、[OK] をクリックします。 切り取りラベル付きのフォト用紙に印刷した場合は、印刷後にラベルを切り取ると、完全にフチ無しの状態になります。

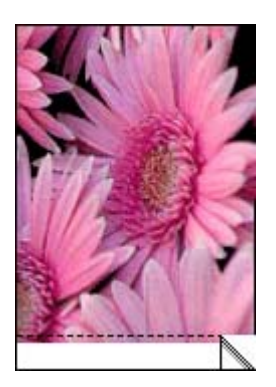

[プリンタのプロパティ] ダイアログボックスの各機能については、[ヘルプ]を クリックしてください。詳細については、 44 ページの [<u>ヘルプ</u>]を参照してく ださい。

#### 関連トピック

48ページの[印刷ジョブに対する印刷設定の変更]

#### フチ有り写真の印刷

#### 注意事項

- 最高品質の印刷を実現するためのヒントについては、47ページの[写真の <u>補正</u>]ページを参照してください。
- 使用するフォト用紙にしわやカールがなく平らであることを確認します。
- 用紙トレイの容量以上の用紙をセットしないでください。詳細については、93ページの[プリンタの仕様]を参照してください。

#### 印刷の準備

- 1. プリンタの電源がオンになっていることを確認します。
- 2. フォト用紙をセットします。 詳細については、 19 ページの [<u>用紙の基本</u>] を参照してください。

印刷

② 注記 お使いのアプリケーションにフォトプリント機能がある場合は、アプ リケーションの説明に従ってください。この機能がない場合は、以下の手 順に従います。

- **1.** HP Photosmart ソフトウェアなど、編集が可能なソフトウェアプログラム で写真を開きます。
- [印刷のプロパティ]ダイアログボックスを開きます。詳細については、 43 ページの [[印刷のプロパティ]ダイアログボックス]を参照してください。
- 3. [印刷機能のショートカット] タブをクリックします。
- 4. [印刷機能のショートカット] 一覧で [写真印刷] をクリックし、次に以下の 印刷オプションを選択します。
  - [印刷品質]: [きれい] または [高画質]
    - ② 注記 最大 dpi の品質設定を行なうには、[基本設定] タブを開き、 [印刷品質]ドロップダウン リストの [最大 dpi] をクリックします。
  - [用紙の種類]:適切なフォト用紙の種類
  - [用紙サイズ]:適切なフォト用紙のサイズ
  - ・ [印刷の向き]: [縦] または [横]
- 必要に応じて、HP Real Life テクノロジのオプション設定を変更します。
  詳細については、47 ページの [HP Real Life テクノロジオプション]を参照してください。
- 6. 必要に応じてその他の印刷設定を選択し、[OK] をクリックします。

[プリンタのプロパティ] ダイアログボックスの各機能については、[ヘルプ]を クリックしてください。詳細については、44 ページの [ヘルプ]を参照してく ださい。

#### 関連トピック

48ページの[印刷ジョブに対する印刷設定の変更]

### はがきの印刷

#### 注意事項

- プリンタの用紙サイズの仕様に合ったカードと用紙のみをご使用ください。詳細については、93ページの[プリンタの仕様]を参照してください。
- 用紙トレイの容量以上の用紙をセットしないでください。詳細については、93ページの[プリンタの仕様]を参照してください。

#### 印刷の準備

- 1. プリンタの電源がオンになっていることを確認します。
- 2. カードをセットします。詳細については、 19 ページの [<u>用紙の基本</u>]を参照 してください。

印刷

- [印刷のプロパティ] ダイアログボックスを開きます。詳細については、 43 ページの [[印刷のプロパティ] ダイアログ ボックス]を参照してください。
- 2. [基本設定] タブをクリックし、以下の印刷設定を指定します。
  - [用紙の種類]: [詳細]、[特殊用紙]の順にクリックし、適切なカードの 種類を選択します。
  - ・ [印刷品質]: [きれい] または [高画質]
  - [サイズ]:適切なカードのサイズ
- 3. 必要に応じてその他の印刷設定を選択し、[OK] をクリックします。

[プリンタのプロパティ] ダイアログボックスの各機能については、[ヘルプ]を クリックしてください。詳細については、 44 ページの [<u>ヘルプ</u>]を参照してく ださい。

② 注記 用紙切れのメッセージが表示された場合、19ページの[<u>用紙の基本</u>] の対処方法を参照してください。

# 関連トピック

48ページの[印刷ジョブに対する印刷設定の変更]

# モノクロ写真の印刷

#### 注意事項

- 白黒で撮影した写真を印刷する場合は、カラー設定を調整する必要はありません。印刷する写真の種類とサイズに関する手順に従ってください。基本的な写真の印刷オプションについては、43ページの[コンピュータからの印刷]を参照してください。
- カラー写真をモノクロで印刷するには、[グレースケール印刷] カラーオプションを使用します。

## グレースケールで印刷するには

- [印刷のプロパティ] ダイアログボックスを開きます。詳細については、 43 ページの [[印刷のプロパティ] ダイアログ ボックス]を参照してください。
- **2. [カラー]** タブをクリックします。
- 3. [グレースケールで印刷] オプションを選択します。
- 4. 必要に応じてその他の印刷設定を選択し、[OK] をクリックします。

## パノラマ写真の印刷

パノラマ サイズで印刷するには、撮影時にパノラマ写真として設定する必要 があります。 また、パノラマ用紙 10 x 30 cm (4 x 12 インチ) をご使用くださ い。 パノラマ以外の写真からパノラマ印刷を作成するには、 37 ページの [<u>特殊な印</u> <u>刷プロジェクト</u>]のパノラマ写真セクションを参照してください。

#### 注意事項

- 最高品質の印刷を実現するためのヒントについては、47ページの[<u>写真の</u> <u>補正</u>]を参照してください。
- 使用するフォト用紙にしわやカールがなく平らであることを確認します。
- 用紙トレイの容量以上の用紙をセットしないでください。詳細については、93ページの[プリンタの仕様]を参照してください。
- 優れた耐光性を得るためには、HP アドバンス フォト用紙をご使用ください。

#### 印刷の準備

- 1. プリンタの電源がオンになっていることを確認します。
- 用紙をセットします。詳細については、19ページの[<u>用紙の基本</u>]を参照 してください。

#### 印刷

- ② 注記 お使いのアプリケーションに写真印刷機能がある場合は、アプリケーションの説明に従ってください。写真印刷機能がない場合は、以下の手順に従います。
- [印刷のプロパティ]ダイアログボックスを開きます。詳細については、 43 ページの [[印刷のプロパティ]ダイアログボックス]を参照してください。
- 2. [印刷機能のショートカット] タブで、[印刷機能のショートカット] リスト で [写真印刷 (フチ無し)] または [写真印刷] を選択し、以下のオプションを 設定します。
  - [印刷品質]:[高画質]
  - [用紙の種類]:適切なフォト用紙の種類
  - ・ [用紙サイズ]:適切なフチ無し写真用パノラマ用紙のサイズ
  - ・ [印刷の向き]: [縦] または [横]
- 3. 以下のオプションを必要に応じて設定します。
  - 47 ページの [HP Real Life テクノロジオプション]
  - 50 ページの [カラー詳細設定の使用]
  - 56 ページの [モノクロ写真の印刷]
- 必要に応じて他の印刷設定を選択してから、[OK] をクリックします。
  [ヘルプ] を使用して、[印刷のプロパティ] ダイアログ ボックスの各機能に ついて詳細を確認できます。詳細については、44 ページの [ヘルプ]を参照 してください。

#### 関連トピック

48ページの[印刷ジョブに対する印刷設定の変更]

# インデックス カードおよびその他の小さい用紙の印刷

#### 注意事項

- プリンタの用紙サイズの仕様に合ったカードと用紙のみをご使用ください。
- 用紙トレイの容量以上の用紙をセットしないでください。詳細については、93ページの[プリンタの仕様]を参照してください。
- インデックスカードなどの普通紙に印刷すると、印刷品質が低下します。
  これは当然のことで、印刷上の問題ではありません。普通紙への印刷は、
  試し刷りなど印刷品質が重視されない印刷ジョブに便利です。

#### 印刷の準備

- 1. プリンタの電源がオンになっていることを確認します。
- 用紙をセットします。詳細については、19ページの[<u>用紙の基本</u>]を参照 してください。

#### 印刷

- [印刷のプロパティ]ダイアログボックスを開きます。詳細については、 43ページの[[印刷のプロパティ]ダイアログボックス]を参照してください。
- 2. [基本設定] タブをクリックし、以下の印刷設定を指定します。
  - [**用紙の種類**]:普通紙
  - [サイズ]:適切なカードのサイズ
- 3. 必要に応じてその他の印刷設定を選択し、[OK] をクリックします。

[プリンタのプロパティ] ダイアログボックスの各機能については、[ヘルプ]を クリックしてください。詳細については、 44 ページの [<u>ヘルプ</u>]を参照してく ださい。

② 注記 用紙切れのメッセージが表示された場合、19ページの[<u>用紙の基本</u>] の対処方法を参照してください。

## 関連トピック

48ページの[印刷ジョブに対する印刷設定の変更]

# HP Photosmart ソフトウェア

HP Photosmart ソフトウェアは、スキャナ、カメラ、プリンタ、および多機能 一体型デバイスなどの HP イメージングデバイスの機能を調整します。 インス トールしているデバイスとその機能に応じて、デジタル画像の整理、編集、共 有などをすばやく簡単に行うことができます。

#### デジタル画像をクリエイティブな方法で整理、編集、共有する

プリンタソフトウェアにデフォルト設定されているインストールを行うと、 Photosmart Essential ソフトウェア もインストールしたことになります。 こ のソフトウェアでは以下のことが簡単に行えます。

- 写真とデジタル画像の印刷
- カメラまたはメモリ カードに記録されている画像の転送
- 友人や家族との写真の共有

詳細については、HP Photosmart ソフトウェア ヘルプを参照してください。

# 6 メンテナンス

ここでは、プリンタが常に正常に機能し高品質の写真を印刷できるように基本 的なメンテナンス手順について説明します。

- [<u>ツールボックス] ダイアログ ボックス</u>
- <u>プリントカートリッジの調整</u>
- <u>プリントカートリッジの自動クリーニング</u>
- 推定インクレベルの表示
- <u>プリントカートリッジの取り付けまたは交換</u>
- ・ 皮膚や洋服に付いたインクの除去
- <u>プリントカートリッジの注文情報の表示</u>
- <u>テストページの印刷</u>
- <u>サンプルページの印刷</u>
- ・ <u>HP Digital Imaging Monitor アイコン</u>

# [ツールボックス] ダイアログ ボックス

ツールボックスには、プリンタのパフォーマンスを高めるための便利なツール が用意されています。

- <u>ツールボックスを開く</u>
- <u>ツールボックスの使用</u>
- ツールボックスを開く

### Windows タスクバーから開く

- 1. HP Digital Imaging Monitor 🎇 アイコンをダブルクリックします。
- 2. 正しいプリンタが選択されていることを確認してから、HP ソリューショ ン センターで [設定] ボタンをクリックします。
- 3. [印刷設定]、[プリンタのツールボックス]の順に選択します。

# ツールボックスの使用

[ツールボックス] では以下の操作を実行できます。

- 62 ページの [プリントカートリッジの調整]
- 62 ページの [プリントカートリッジの自動クリーニング]
- 65 ページの [<u>テストページの印刷</u>]
- 66 ページの [サンプルページの印刷]
- 63 ページの [<u>推定インクレベルの表示</u>]
- 65 ページの [プリントカートリッジの注文情報の表示]
- 28 ページの [Bluetooth 設定]

# プリントカートリッジの調整

新しいプリントカートリッジを取り付けると、プリンタによって自動的に調整 されます。また、最高の印刷品質を得るため、プリントカートリッジはいつで も調整できます。プリントカートリッジの手動調整に必要な手順では、斜めに 印刷されたり、うまく印刷されなかったり、印刷品質が悪い文書について説明 しています。

プリンタからプリント カートリッジを調整するには

- 1. 給紙トレイに HP アドバンスフォト用紙をセットします。
- クイック タッチ フレームで、メニュー アイコンをタッチして、[カートリ ッジ] をタッチします。
- 3. [カートリッジの調整] をタッチして、画面の指示に従います。

接続コンピュータからプリント カートリッジを調整するには

- 1. 給紙トレイに HP アドバンスフォト用紙をセットします。
- [ツールボックス] ダイアログ ボックスを開きます。詳細については、 61 ページの [<u>[ツールボックス] ダイアログ ボックス</u>]を参照してください。
- 3. [プリントカートリッジの調整] をクリックします。
- 4. [位置調整] をクリックして画面上の指示に従います。

# プリントカートリッジの自動クリーニング

印刷されたページで線や点が抜けたり、インクがかすれたりするときは、プリ ントカートリッジのインクが不足しているか、クリーニングが必要になってい る可能性があります。

△ 注意 プリントカートリッジの不必要なクリーニングは行わないでください。必要以上にクリーニングを行うとインクが無駄になり、またプリントカートリッジの寿命も短くなります。

プリントカートリッジのインクが十分にある場合は、以下の手順に従ってプリ ント カートリッジのクリーニングをプリンタまたは接続コンピュータから行 います。

プリンタからプリント カートリッジをクリーニングするには

- クイック タッチ フレームで、メニュー アイコンをタッチして、[カートリ ッジ] をタッチします。
- 2. [カートリッジのクリーニング]をタッチして、画面の指示に従います。

接続コンピュータからプリント カートリッジをクリーニングするには

- [ツールボックス] ダイアログ ボックスを開きます。詳細については、 61ページの [<u>「ツールボックス</u>] ダイアログ ボックス]を参照してください。
- 2. [プリントカートリッジのクリーニング] をクリックします。

- 3. [クリーニング] をクリックします。
- 4. 画面上の指示に従って操作します。

クリーニング後も印刷されない点や線がある場合は、プリントカートリッジを 交換してください。

# 推定インクレベルの表示

プリンタに取り付けられたプリント カートリッジの推定インク残量は、接続 されたコンピュータから表示するか、プリンタ自体で表示することができま す。

- 注記 カートリッジのインクは、デバイスとカートリッジの印刷準備を行う 初期化プロセスやプリントノズルをクリアに保ち、インクがスムーズに流 れるようにするプリントヘッドのメンテナンスなど、印刷プロセスにおい てさまざまな用途に用いられます。また、使用後はカートリッジ内に残留 インクがいくらか残ります。詳細については、www.hp.com/go/inkusage (英語)を参照してください。
- プリンタ自体のプリント カートリッジの推定インクレベルを表示するには
- ▲ タッチ スクリーンの一番上にあるプリンタ ステータス バーでインクレベ ルアイコンをチェックします。 カートリッジに残っているおおよそのインク量 (100%、75%、50%、25%、 またはほとんど空) を示すインクレベルアイコンが表示されます。

| 6  | 100%             |
|----|------------------|
| 0E | 75%              |
| 0  | 50%              |
| 6  | 25%              |
| N  | インクが少ない (25% 未満) |

接続されたコンピュータからプリント カートリッジの推定インクレベルを表示するに は

- [ツールボックス] ダイアログ ボックスを開きます。詳細については、 61 ページの [<u>[ツールボックス] ダイアログ ボックス</u>]を参照してください。
- 2. [推定インクレベル] タブをクリックします。

# プリントカートリッジの取り付けまたは交換

注記 カートリッジのインクは、デバイスとカートリッジの印刷準備を行う 初期化プロセスやプリントノズルをクリアに保ち、インクがスムーズに流 れるようにするプリントヘッドのメンテナンスなど、印刷プロセスにおい てさまざまな用途に用いられます。また、使用後はカートリッジ内に残留 インクがいくらか残ります。詳細については、www.hp.com/go/inkusage (英語)を参照してください。

HP 110 カラー インクジェット プリント カートリッジを使って、モノクロ写 真とカラー写真を印刷します。

HP Vivera インクを使用すれば、生き生きとした写真を印刷でき、耐光性も優れているので、カラーを長期間鮮明に保ちます。 HP Vivera インクは、特別に配合されたインクで、品質、純度、色あせ防止効果について科学的に検証されています。

△ 注意 正しいプリント カートリッジを使用しているか確認してください。 また、HP では HP プリント カートリッジの改造または詰め替えはお勧め していません。 HP プリント カートリッジの改造または詰め替えにより生 じた損傷は、HP 保証の対象になりません。

最高の印刷品質を得るには、プリント カートリッジの箱に印刷された日付の 前にプリント カートリッジをすべて取り付けるようお勧めします。

プリントカートリッジを取り付けまたは交換するには

- 1. プリンタの電源が入っており、プリンタ内部から梱包材が取り外されていることを確認します。
- 2. プリンタのプリントカートリッジ ドアを開きます。
- 3. カートリッジからピンク色のテープを取り除きます。

🗊 注記 プリントカートリッジの銅色の接点には触れないでください。

 カートリッジを交換する場合は、ホルダー内のカートリッジを押して下げ てから外側に引き出して取り外します。

- ラベル側を上にして交換用カートリッジを持ちます。カートリッジを少し 上に傾けて、銅色の接点を先にしてホルダに差し込みます。カートリッジ がカチッとはまるまで押し込みます。
- プリントカートリッジドアを閉めます。 プリントカートリッジの調整が開始します。詳細は、62ページの[プリン トカートリッジの調整]を参照してください。
   古いカートリッジは、リサイクルしてください。 HP のインクジェット消 耗品リサイクル プログラムは多くの国/地域で利用可能であり、これを使用 すると使用済みのプリントカートリッジを無料でリサイクルすることがで きます。詳細については、www.hp.com/hpinfo/globalcitizenship/ environment/recycle/inkjet.html にアクセスしてください。

# 皮膚や洋服に付いたインクの除去

皮膚や洋服に付いたインクを取り除くには、以下の手順に従います。

| 付着面  | 対処法                          |
|------|------------------------------|
| 皮膚   | 石鹸で洗います。                     |
| 白い繊維 | 塩素系漂白剤を使用し、 <b>冷水</b> で洗います。 |
| 色物繊維 | アンモニア液を使用し、 <b>冷水</b> で洗います。 |

△ 注意 インクを繊維から取り除く際は、常に冷水を使用してください。 温 湯や熱湯で洗うと、繊維にインクが染み込んでしまうことがあります。

# プリントカートリッジの注文情報の表示

プリントカートリッジの注文情報を表示し、カートリッジをオンラインで注文するには

- [ツールボックス] ダイアログ ボックスを開きます。詳細については、 61 ページの [<u>「ツールボックス</u>] ダイアログ ボックス]を参照してください。
- 2. [推定インクレベル] タブをクリックします。
- [プリントカートリッジの製品情報] をクリックします。
  インターネットに接続している場合は、[オンラインで購入] ボタンをクリックしてオンラインでカートリッジを注文できます。

HP 用紙とその他のサプライ品を注文するには、<u>www.hp.com/buy/supplies</u> に アクセスしてください。メッセージに従って、お住まいの国/地域を選択し、 製品を選択して、ページ上のショッピング リンクの1つをクリックします。

# テストページの印刷

テストページの内容は HP サポートに連絡するときに役立つ大事な情報です。 また、このページにはインク残量、プリントまたはインクカートリッジの性 能、プリンタのシリアル番号なども記載されています。テスト ページは、プ リンタから印刷するか、プリンタがコンピュータに接続されている場合はプリ ンタ ドライバ ソフトウェアから印刷できます。

### プリンタからテスト ページを印刷するには

- 1. クイック タッチ フレームで、メニュー アイコンをタッチします。
- 2. [ツール] をタッチし、次に [テスト ページの印刷] をタッチします。

### コンピュータからテスト ページを印刷するには

- [ツールボックス] ダイアログ ボックスを開きます。詳細については、 61 ページの [<u>[ツールボックス] ダイアログ ボックス</u>]を参照してください。
- 2. [プリンタ サービス] タブをクリックします。
- 3. [テストページの印刷] をクリックします。
- 4. [ページの印刷] をクリックします。

# サンプルページの印刷

サンプルページを印刷すると、プリンタの写真の印刷品質をテストしたり、 用紙が正しくセットされているかどうかを確認することができます。

プリンタからサンプル ページを印刷するには

- 1. クイック タッチ フレームで、メニュー アイコンをタッチします。
- 2. [ツール] をタッチし、次に [サンプルページの印刷] をタッチします。

### コンピュータからサンプル ページを印刷するには

- [ツールボックス] ダイアログ ボックスを開きます。詳細については、 61 ページの [<u>[ツールボックス] ダイアログ ボックス</u>]を参照してください。
- 2. [プリンタ サービス] タブをクリックします。
- 3. [サンプルページの印刷] をクリックします。
- 4. [ページの印刷] をクリックします。

# HP Digital Imaging Monitor アイコン

プリンタ ソフトウェアをインストールすると、HP Digital Imaging Monitor ア イコンが Windows タスクバーに表示されます。このアイコンを使用して、さ まざまなタスクを実行できます。

HP Digital Imaging Monitor アイコンは、プリンタの状態を表示します。

■ プリンタがアイドル状態のとき、HP Digital Imaging Monitor アイコンに緑色のチェック マークが表示されます。

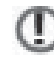

エラーが発生すると、HP Digital Imaging Monitor アイコンに!マークが表示され、エラ ーメッセージが表示されます。エラーメッセージまたは HP Digital Imaging Monitor ア イコンをクリックし、アイドル状態に戻します。

- HP Digital Imaging Monitor アイコンをダブルクリックして、HP ソリューションセンター を開きます。
- HP Digital Imaging Monitor アイコンを右クリックして、以下のメニュー項 目を選択します。
  - [HP Photosmart A820 series] > [バージョン情報]: プリンタ ソフトウェアのバージョン、インストールされているプリンタ、プリンタの名前とシリアル番号が表示されます。
  - ・ [HP ソリューション センターの起動/表示]: HP ソリューション セン ターを開きます。
  - [バージョン情報]: HP Digital Imaging Monitor アイコンのバージョンが 表示されます。
  - [HP Digital Imaging Monitor を閉じる]: HP Digital Imaging Monitor ア イコンを Windows タスクバーから削除します。コンピュータを再起動 すると、アイコンは再び表示されます。
  - [HP Photosmart A820 series] > [ステータスの表示]: プリンタの現在の状態を表示します。

# 7 トラブルシューティング

HP サポートにお問い合わせいただく前に、このセクションに記載されている トラブルへの対処方法をお読みください。または、<u>www.hp.com/support</u> にア クセスし、オンライン サポート サービスをご覧ください。

開始する前に、以下のことを確認してください。

- プリンタとコンピュータ間のすべてのケーブルが、しっかり接続されている。
- 最新バージョンのプリンタ ソフトウェアを使用している。
- ☆ ヒント USB ケーブルは、長さが3メートル(10 フィート)以下のものをご 使用ください。これより長い USB ケーブルは故障の原因となる場合があり ます。

ここでは、HP Photosmart A820 series プリンタのトラブルシューティング情 報を説明します。

- ソフトウェアのインストールに関する問題
- <u>印刷およびハードウェアに関する問題</u>
- <u>Bluetooth の印刷関連の問題</u>
- デバイスに関するメッセージ

# ソフトウェアのインストールに関する問題

- <u>プリンタ ソフトウェアが正しくインストールされなかった</u>
- システムコンポーネントの1つまたは複数が最小システム要件を満たして いない
- <u>コンピュータが HP Photosmart CD を読み込めない</u>
- 「Dot4 への書き込みエラーが発生しました」というエラーメッセージが表示される
- HP Photosmart ソフトウェアがインストールされていない

## プリンタ ソフトウェアが正しくインストールされなかった

**原因:** バックグラウンドで実行中のアンチウィルス プログラムや別のソフ トウェアプログラムと競合しており、ソフトウェアが正しくインストール されませんでした。 解決方法:

- プリンタ ソフトウェアをアンインストールします。
  - a. Windows の [スタート] メニューから、[プログラム]、[HP]、
    [HP Photosmart A820 series]、[デバイスのアンインストール] の順
    に選択します。
  - **b**. 画面上の指示に従って操作します。
- 現在アクティブなアンチウィルス アプリケーションを一時停止する か、無効にします。
- 3. すべてのソフトウェア アプリケーションを終了します。
- プリンタに付属のセットアップ手順に従って、プリンタ ソフトウェア を再インストールします。

システム コンポーネントの1つまたは複数が最小システム要件を満たしていない

**原因:** コンピュータのシステム コンポーネントの1つが、システムの最小 要件または推奨要件を満たしていません。

#### 解決方法:

- [システム要件] ダイアログボックスで赤い丸で示されたシステム部分は、ソフトウェアをインストールするための最小要件を満たしていません。[詳細] をクリックすると、そのコンポーネントの最小システム要件に関する情報が表示されます。指定されたコンポーネントを変更するか、アップグレードしてください。
- [システム要件] ダイアログボックスで黄色い三角で示されたコンポーネントは、推奨システム要件を満たしていません。最適なパフォーマンスを確保するため、推奨システム要件に従うことをお勧めします。ソフトウェアのインストールを続ける場合は、【継続】をクリックします。

モニタの画面解像度がシステム要件を満たさない、またはシステム要件以 下に設定されている場合は、画面解像度を上げてください。

- [システム要件] ダイアログ ボックスで [キャンセル] をクリックします。
- 2. デスクトップを右クリックして [プロパティ]を選択します。
- 3. [設定] タブをクリックします。
- 4. 画面解像度を 800 x 600 またはそれ以上に設定します。
- 5. [適用]をクリックします。モニタの設定メッセージが表示されます。
- 6. [はい] をクリックして、変更を確定します。
- [再試行] をクリックして、インストールを続けます。インストールが続行されない場合は、[キャンセル] をクリックし、プリンタ ソフトウェアを再インストールしてください。

70
コンピュータが HP Photosmart CD を読み込めない

原因:

- ・ CD プレーヤまたはシステムが [自動再生] に設定されていない。
- CD が正しくセットされていない。
- CD または CD-ROM ドライブが損傷している。

### 解決方法:

- CD に傷や汚れがないか確認します。CD の表面に汚れが付着している 場合は、乾燥した柔らかい布で拭き取ります。
- CD をもう一度挿入し、以下の手順に従います。
- 1. CD-ROM ドライブに移動します。
- 2. [HP Photosmart CD] をダブルクリックして開きます。
- 3. setup.exe をダブルクリックします。
- 4. 画面上の指示に従って操作します。
- 自動再生が設定されている CD をドライブに挿入します。この CD でも 自動再生しない場合は、CD-ROM ドライブが故障している可能性があ ります。
- 他の CD が動作して、HP Photosmart の CD が動作しない場合は、CD が破損しています。 プリンタ ソフトウェアは <u>www.hp.com/support</u> か らダウンロードできます。

「Dot4 への書き込みエラーが発生しました」というエラー メッセージが表示される

**原因:** プリンタ ソフトウェアが正常にインストールされていない可能性が あります。

### 解決方法:

- コンピュータから USB ケーブルを取り外してから、もう一度つなぎなおします。
- コンピュータとプリンタ背面の USB ポートに、ケーブルがしっかりと 接続されていることを確認します。
- コンピュータを再起動します。

問題が解決しない場合は、以下の手順に従ってください。

- 1. USB ケーブルをプリンタから取り外します。
- 2. プリンタ ソフトウェアをアンインストールします。
  - a. Windows の [スタート] メニューから、[プログラム]、[HP]、
     [HP Photosmart A820 series]、[デバイスのアンインストール] の順
     に選択します。
  - **b**. 画面上の指示に従って操作します。
- 3. アンインストールが終了した後、コンピュータを再起動します。

- プリンタ ソフトウェアを再インストールします。画面のインストール 手順に従ってください。
- 5. 電源ケーブルをプリンタ背面に再度接続し、プリンタの電源をオンにします。
- 6. 画面に指示が表示されたら、プリンタ背面の USB ポートに USB ケーブ ルを接続します。

HP Photosmart ソフトウェアがインストールされていない

**原因:** HP Photosmart ソフトウェアがインストールされていません。 **解決方法:** HP Photosmart に付属の HP Photosmart ソフトウェアをインス トールします。インストールしたら、コンピュータを再起動します。

HP Photosmart ソフトウェアをインストールするには

- 1. コンピュータの CD-ROM ドライブに HP Photosmart の CD-ROM を挿 入し、セットアップ プログラムを起動します。
- **2. [その他のソフトウェアをインストール]** をクリックして、HP Photosmart ソフトウェアをインストールします。
- 3. 画面の指示および HP Photosmart に付属のセットアップの指示に従っ てください。

# 印刷およびハードウェアに関する問題

- <u>印刷物が排出されない</u>
- コンピュータとプリンタとの接続が切断された
- <u>プリンタをコンピュータに接続しても[新しいハードウェアの検出]ウィザ</u>
   <u>ードでプリンタが認識されない</u>
- <u>プリンタとコンピュータを USB ケーブルで接続したが、[新しいハードウ</u> <u>エアの検出] ウィザードが表示されない</u>
- HP Digital Imaging Monitor アイコンが Windows タスクバーに表示されない
- <u>コンピュータとプリンタとの間に、別の USB デバイスを経由して USB ケ</u> <u>一ブルで接続している場合、プリンタから印刷できない</u>
- <u>Windows タスクバーの HP Digital Imaging Monitor アイコンに、小さな赤</u> 丸が表示される
- 「不明なデバイス」というメッセージが表示される
- 文書または写真が、選択したデフォルトの印刷設定で印刷されない
- このプリンタは、コンピュータを使用せずに印刷する場合、フチ無し写真 を印刷できない
- コンピュータからメモリカードへ写真を保存できない
- <u>印刷が極端に遅い</u>

- <u>印刷後、用紙が平らでない</u>
- <u>用紙が白紙のまま排出される</u>
- 印刷準備の途中で、用紙が排出される
- 文書の一部が印刷されない、または印刷位置が間違っている
- <u>印刷品質がよくない</u>
- <u>印刷された写真の端が切れている</u>
- <u>印刷結果が正しくない</u>
- <u>プリンタの電源コードがコンセントに差し込まれているのに電源がオンに</u> ならない

印刷物が排出されない

原因: 印刷中に紙詰まりが発生した

解決方法:以下の方法で紙詰まりを解消してください。

- プリンタの排出口から用紙が見えている場合は、詰まっている用紙を手前にゆっくりと引き出します。
- 用紙がプリンタの排出口から見えていない場合は、プリンタの背面から 詰まっている用紙を取り除きます。
  - 給紙トレイカバーを開いて、用紙を給紙トレイから取り除き、給紙 トレイが完全に水平な位置になるまで給紙トレイをゆっくりと引き 下げます。
  - 詰まっている用紙をプリンタの背面からゆっくりと引き出します。
  - · 元の位置にカチッとはまるまで給紙トレイを持ち上げます。
- 詰まっている用紙の端が掴めなくて取り除けない場合は、以下を試みます。
  - ・ プリンタの電源を切ります。
  - プリンタの電源をオンにします。プリンタは用紙の排出経路に用紙 がないかどうかをチェックし、詰まっている用紙があれば自動的に 排出します。
- OK を押して続行します。

### コンピュータとプリンタとの接続が切断された

原因:

- プリンタにコンピュータが正しく接続されていません。
- プリンタの電源がオンになっていません。
- プリンタが電源に接続されていません。
- USB ハブやドッキング ステーションを使用して複数のデバイスを接続していると、他のデバイスにアクセスしようとしたときに、プリンタへの接続が一時的に切断される場合があります。

トラブルシューティンク

解決方法:

- コンピュータとプリンタ背面の USB ポートの両方に、USB ケーブルが しっかりと接続されていることを確認します。
- プリンタの電源ケーブルがしっかり接続され、プリンタがオンになって いることを確認します。
- 他のデバイスへのアクセスが終了するまで待つか、プリンタを直接コン ピュータに接続します。
   HP Photosmart ダイアログ ボックスが表示されたら、[再試行] をクリ ックして接続を再確立してください。

プリンタをコンピュータに接続しても [新しいハードウェアの検出] ウィザードでプリ ンタが認識されない

**原因:** プリンタ ソフトウェアをインストールする前、または接続の指示が 表示される前に、プリンタをコンピュータに接続したためです。

### 解決方法:

- 1. USB ケーブルをプリンタから取り外し、[新しいハードウェアの検出ウ ィザード] を閉じます。
- プリンタに付属の HP Photosmart ソフトウェア CD をセットします。 インストール ウィザードが表示されたら、[キャンセル] をクリックしま す。
- [スタート] メニューから、[ファイル名を指定して実行] をクリックします。
- 4. [参照] をクリックし、CD-ROM ドライブに移動します。
- 5. [Uninstaller.bat] ファイルを選択し、[開く] をクリックします。
- 6. [OK] をクリックして、アンインストーラを起動します。
- 7. [継続] をクリックすると、プリンタをコンピュータに接続したときに作成されたファイルがアンインストールされます。
- 8. [再起動] をクリックします。コンピュータが再起動したら HP Photosmart CD を取り出し、プリンタ付属のセットアップ手順に従います。

プリンタとコンピュータを USB ケーブルで接続したが、[新しいハードウェアの検出] ウィザードが表示されない

**原因:**オペレーティング システムが適切なバージョンの Windows ではな いか、USB ケーブル自体または USB ケーブルの接続に問題がある可能性 があります。

**解決方法:** コンピュータのオペレーティング システムが適切なバージョン の Windows であること、また、プリンタ背面にある USB ポートにコンピ ュータが USB ケーブルで正しく接続されていることを確認します。 それでも接続できない場合は、以下を試してください。

- 1. USB ケーブルと電源コードをプリンタの背面から取り外します。
- 2. プリンタ ソフトウェアをアンインストールします。
  - a. Windows の [スタート] メニューから、[プログラム]、[HP]、
     [HP Photosmart A820 series]、[デバイスのアンインストール] の 順に選択します。
  - **b**. 画面上の指示に従って操作します。
- 3. アンインストールが終了した後、コンピュータを再起動します。
- プリンタ ソフトウェアを再インストールします。画面のインストール 手順に従ってください。
- 5. 電源コードをプリンタ背面に再度接続し、プリンタの電源をオンにしま す。
- 6. 画面に指示が表示されたら、プリンタ背面の USB ポートに USB ケーブ ルを接続します。

HP Digital Imaging Monitor アイコンが Windows タスクパーに表示されない

**原因:** Windows タスクバーの HP Digital Imaging Monitor アイコンを右ク リックした際に、[HP Digital Imaging Monitor を閉じる] をメニューから 選択した可能性があります。詳細については、 66 ページの [HP Digital Imaging Monitor アイコン]を参照してください。

解決方法: コンピュータを再起動します。

コンピュータとプリンタとの間に、別の USB デバイスを経由して USB ケーブルで接 続している場合、プリンタから印刷できない

**原因:** ハブに接続されている他のデバイスによって、プリンタとコンピュータ間の双方向通信が妨げられています。

### 解決方法:

- 1. コンピュータの電源をオフにします。
- 2. コンピュータの USB ポートにプリンタを直接接続します。
- **3.** コンピュータとプリンタ背面の USB ポートに、ケーブルがしっかりと 接続されていることを確認します。
- すべての USB デバイス (ハブも含む) とコンピュータとの接続を切断します。
- 5. コンピュータをオンにします。
- 6. 印刷をやり直します。問題を解決できない場合は、コンピュータの別のUSB ポートを使用して手順1~5を繰り返してください。

トラブルシューティング

Windows タスクバーの HP Digital Imaging Monitor アイコンに、小さな赤丸が表示される

**原因:** プリンタとコンピュータ間で、接続エラーまたは通信エラーが発生しました。

### 解決方法:

- 1. コンピュータの USB ポートにプリンタを直接接続します。
- コンピュータから USB ケーブルを取り外してから、もう一度つなぎなおします。
- すべての USB デバイス (ハブも含む) とコンピュータとの接続を切断します。
- USB ハブを使用してプリンタとコンピュータとを接続している場合 は、プリンタ ケーブルを USB ハブから抜いて、コンピュータに直接つ ないで通信状態を確認します。
- 5. 文書を再度印刷します。問題を解決できない場合は、コンピュータの別の USB ポートを使用して手順1~5を繰り返してください。

「不明なデバイス」というメッセージが表示される

原因:

- コンピュータとプリンタ間のケーブル内に静電気が発生している。
- プリンタの USB 接続に問題があるため、ソフトウェアがプリンタを識別できない。

### 解決方法:

- 1. USB ケーブルをプリンタから取り外します。
- 2. 電源ケーブルをプリンタから取り外します。
- 3. 10 秒ほど待ちます。
- 4. 電源ケーブルをプリンタに接続しなおします。
- 5. プリンタ背面の USB ポートに USB ケーブルを差し込みます。
- 6. 問題が解決しない場合は、電源ケーブルと USB ケーブルを抜いて、以下の手順でプリンタ ソフトウェアをアンインストールしてください。
  - a. Windows の [スタート] メニューから、[プログラム]、[HP]、
     [HP Photosmart A820 series]、[デバイスのアンインストール] の順
     に選択します。
  - **b**. 画面上の指示に従って操作します。
- 7. コンピュータを再起動します。
- プリンタ ソフトウェアを再インストールして、画面上の指示に従います。USB ケーブルは、指示が表示されるまでプリンタに接続しないでください。

トラブルシューティング

## 引き続き「不明なデバイス」と表示される場合は、詳細を<u>www.hp.com/</u> <u>support</u> で確認するか、または HP サポートまでお問い合わせください。

### 文書または写真が、選択したデフォルトの印刷設定で印刷されない

**原因:** プリンタのデフォルトの印刷設定が、ソフトウェア アプリケーションの印刷設定と異なる可能性があります。ソフトウェア アプリケーションの印刷設定は、プリンタ側の印刷設定より優先的に使用されます。

**解決方法:** ソフトウェア アプリケーションの[ファイル] メニューから、 [印刷]、[プロパティ]の順に選択し、必要な印刷設定を選択します。

このプリンタは、コンピュータを使用せずに印刷する場合、フチ無し写真を印刷できな い

**原因:** フチ無し印刷オプションがオフになっていませんか? **解決方法:** フチ無し印刷をオンにするには、以下の手順に従ってください。

- クイック タッチ フレームで メニュー アイコンをタッチしてから、下ス クロール矢印を押して基本設定メニューを移動します。
- 2. [基本設定] をタッチします。
- 3. [フチ無し] が [オフ] に設定されている場合、[フチ無し] をタッチしてオ ンにします。
- クイック タッチ フレーム上で アイコンを2回タッチして、メニューを終了します。
- コンピュータからメモリ カードへ写真を保存できない

原因: メモリ カードがロックされている。

**解決方法:** メモリ カードがロックされている場合は、ロック解除の位置に 戻してください。

#### 印刷が極端に遅い

原因:

- 高解像度のイメージを印刷している。印刷時間が長くなることがあります。
- [最大 dpi] を選択している。
- システム リソースが少なすぎる。チャットまたは音楽のダウンロード を利用している場合や、バックグラウンドでアンチウィルス ソフトウ ェアが実行されている場合などです。
- 古いバージョンのプリンタ ソフトウェアを使用している。

解決方法:

- [プリンタのプロパティ] ダイアログ ボックスの [基本設定] タブで、[印刷品質] を [最大 dpi] ではなく [高画質] または [きれい] に設定し、印刷をやり直します。
- プリントカートリッジのインク残量の確認については、63ページの [推定インクレベルの表示]を参照してください。必要に応じてプリント カートリッジを交換します。
- プリンタ ソフトウェアのアップデートについては、44 ページの [プリ ンタソフトウェアアップデートをダウンロードする]を参照してください。ソフトウェアのバージョンを確認するには、タスクバーの 疑か

ら [**バージョン情報]** を選択します。 システム リソースを改善するには、Windows エクスプローラと Systray 以

外の開いているすべてのプログラムを閉じて、印刷をやり直します。

システム リソースを改善するには

- 1. Ctrl + Alt + Delete を押します。
- Windows エクスプローラと Systray 以外のプログラムをすべて選択します。複数のプログラムを選択するには、Ctrl キーまたは Shift キーを使用してください。
- 3. [タスクの終了] をクリックします。メッセージが表示された場合は、 [タスクの終了] をもう一度クリックします。
- Windows エクスプローラと Systray 以外のプログラムがすべて終了する まで、手順1から3を繰り返します。
- 5. 印刷をやり直します。

印刷後、用紙が平らでない

**原因:**通常よりも大量にインクを使う印刷を行っています。

**解決方法:** [プリンタのプロパティ] ダイアログ ボックスでインク濃度を低 く設定します。

- [印刷のプロパティ] ダイアログ ボックスを開きます。詳細について は、43 ページの [[印刷のプロパティ] ダイアログ ボックス]を参照して ください。
- 2. [カラー] タブをクリックします。
- 3. [カラー オプションの詳細] をクリックします。
- [彩度] スライダを [くすんだ] の方向に動かして、インク属性を設定しなおします。
- 5. 印刷をやり直します。

トラブルシューティング

用紙が白紙のまま排出される

**原因:** プリントカートリッジのインクが切れている。

**解決方法:** テスト ページを印刷します。詳細については、 65 ページの [<u>テストページの印刷]</u>を参照してください。必要に応じてプリントカートリ ッジを交換します。詳細については、 64 ページの [<u>プリントカートリッジ</u> <u>の取り付けまたは交換</u>]を参照してください。

### 印刷準備の途中で、用紙が排出される

**原因:** プリンタが直射日光の当たる場所に設置されていると、自動用紙認 識機能が正常に作動しない場合があります。

解決方法: プリンタを直射日光の当たらない場所に設置します。

#### 文書の一部が印刷されない、または印刷位置が間違っている

原因:

- 間違った用紙の向きを選択した。
- 間違った用紙サイズを選択した。

### 解決方法:

- [プリンタのプロパティ] ダイアログ ボックスの [基本設定] タブで、正しい用紙の向きが選択されていることを確認します。
- 正しい用紙サイズが選択されていることを確認します。詳細については、49ページの[用紙サイズの選択]を参照してください。

印刷品質がよくない

原因:

- 写真を拡大しすぎている。
- プリントカートリッジのインクが不足している。
- 最適な種類の用紙を使用していない。
- 用紙の裏面に印刷している。
- デジタルカメラで撮影したときに低解像度の設定を選択していた。
- プリントカートリッジのクリーニングが必要である。

解決方法:

- 拡大率を下げます。
- テストページを印刷します。詳細については、65ページの[<u>テストペ</u> <u>ージの印刷</u>]を参照してください。必要に応じてプリントカートリッジ

を交換します。詳細については、 64 ページの [<u>プリントカートリッジの</u> 取り付けまたは交換]を参照してください。

- ツールボックスの [推定インクレベル] タブで、プリント カートリッジ のインクレベルを確認します。詳細については、61ページの [ツールボ ックス]を参照してください。
- プリンタに適した用紙を使用していることを確認します。高品質の写真 を印刷するには、HPアドバンスフォト用紙をご使用ください。
- 普通紙ではなく、印刷目的に適した専用の用紙を選択します。
- 印刷面を上にして用紙をセットしていることを確認します。
- ・ 画像のサイズを縮小して、印刷を再試行します。印刷品質を上げるため
   に、今後はデジタルカメラの解像度を高く設定してください。
- ツールボックスの [プリンタ サービス] タブで、[プリントカートリッジ のクリーニング] をクリックします。

#### 印刷された写真の端が切れている

**原因:** アプリケーションの [ページ設定] ダイアログ ボックスを使用して、 用紙サイズまたは用紙の種類を選択した可能性があります。

**解決方法:** [プリンタのプロパティ] ダイアログ ボックスの **[基本設定]** タブ で、用紙のサイズと種類を選択します。

#### 印刷結果が正しくない

**原因:** 用紙の表面に染み、傷、またはしわがあったり、濃い色の用紙や金 属繊維を含む用紙が使用されている可能性があります。

**解決方法:** 用紙に傷がある、または色が濃い場合や、金属繊維を含んでい る場合、認識機能が用紙の種類やサイズを正確に検出できない場合があり ます。 用紙に染み、傷、またはしわがないこと、用紙の色が薄いこと、金 属繊維を含んでいないことを確認してください。 [プリンタのプロパティ] ダイアログ ボックスの [基本設定] タブで、適切な用紙の種類を選択しま す。

80

プリンタの電源コードがコンセントに差し込まれているのに電源がオンにならない

解決方法:

- プリンタを差し込んでいるケーブル タップがオフになっている可能性 があります。ケーブル タップをオンにして、プリンタの電源を入れま す。
- プリンタが互換性のない電源に差し込まれている可能性があります。海外を旅行する場合、訪問先の国/地域の電源がプリンタの電源要件と電源コードに適合していることを確認してください。
- 電源アダプタが正常に機能することを確認してください。
   電源アダプタをチェックするには:
  - ・ 電源コードがプリンタに接続されて互換性のある電源に接続されて いることを確認します。
  - On ボタンを押したままにします。オンボタンが点灯する場合、電源アダプタが正常に機能しています。点灯しない場合は、
     www.hp.com/support を参照するか、HP サポートにお問い合わせください。

# Bluetooth の印刷関連の問題

HP サポートにお問い合わせいただく前に、このセクションに記載されている トラブルシューティングのヒントをお読みください。または、<u>www.hp.com/</u> <u>support</u> にアクセスし、オンライン サポート サービスをご覧ください。ま た、HP Bluetooth ワイヤレス プリンタ アダプタをお使いの場合は、アダプタ 付属マニュアルと Bluetooth ワイヤレス テクノロジ搭載デバイスの付属マニュ アルもあわせてお読みください。

- ・ Bluetooth デバイスがプリンタを検出できない
- <u>プリンタから何も印刷されない</u>
- <u>印刷品質がよくない</u>
- <u>写真がフチ有りで印刷される</u>
- <u>コンピュータで、Bluetooth ワイヤレス接続を使用するデバイス名を設定することができない</u>

Bluetooth デバイスがプリンタを検出できない

### 解決方法:

オプションの HP Bluetooth ワイヤレス プリンタ アダプタを使用する場合は、アダプタがプリンタ前面のカメラ ポートに差し込まれていることを確認します。 アダプタがデータを受信できる状態になると、アダプタのランプが点滅します。

Bluetooth ワイヤレス テクノロジ内蔵プリンタを使用する場合は、プリ ンタの Bluetooth ランプを確認します。 プリンタがデータを受信できる 状態になると、ランプが点滅します。

- Bluetooth の [ビジビリティ] が [非公開] に設定されていませんか? 以下の手順で、この設定を [すべて表示] に変更してください。
  - · クイック タッチ フレームで、メニュー アイコンをタッチします。
  - · [Bluetooth] をタッチしてから、[ビジビリティ] をタッチします。
  - · [すべて表示] をタッチします。
- Bluetooth の [セキュリティレベル] が [高] に設定されていませんか? 以下の手順で、この設定を [低] に変更してください。
  - · クイック タッチ フレームで、メニュー アイコンをタッチします。
  - · [Bluetooth] をタッチします。
  - · [セキュリティ レベル] をタッチします。
  - · [**低**] をタッチします。
- Bluetooth ワイヤレス テクノロジ付きデバイスのプリンタ用パスキー (PIN)が間違っていませんか? プリンタの正しいパスキーが Bluetooth ワ イヤレス テクノロジ付きデバイスに入力されていることを確認してく ださい。
- プリンタとの距離が遠すぎませんか? Bluetooth ワイヤレス テクノロジ 対応のデバイスをプリンタの近くに移動します。 Bluetooth ワイヤレ ス テクノロジ対応デバイスとプリンタとの推奨距離は最長 10 m (30 フ ィート)です。

### プリンタから何も印刷されない

**解決方法:** プリンタが、Bluetooth ワイヤレス テクノロジ搭載のデバイス から送られたファイル形式を認識できていないかもしれません。プリンタ で使用できるファイル形式の一覧については、 93 ページの [<u>仕様</u>]を参照 してください。

#### 印刷品質がよくない

**解決方法:** 印刷した写真が低解像度に設定されていませんか? 印刷品質を 向上するため、今後はデジタル カメラの解像度を高く設定してくださ い。携帯などで撮った写真など、VGA-解像度カメラで撮った写真の解像度 は、高画質の印刷には不十分な場合があります。

82

### 写真がフチ有りで印刷される

**解決方法:** Bluetooth ワイヤレス テクノロジ対応のデバイスにインストー ルされた印刷プログラムは、フチ無し印刷に対応していない可能性があり ます。デバイスの製造元に問い合わせるか、製造元のサポート Web サイト にアクセスして、印刷プログラムの最新のアップデート ファイルを入手し てください。

コンピュータで、Bluetooth ワイヤレス接続を使用するデバイス名を設定することがで きない

**解決方法:** USB ケーブルでコンピュータをプリンタに接続し、プリンタの ツールボックスを使って、プリンタに Bluetooth デバイス名を設定しま す。あらかじめ、コンピュータにプリンタ ソフトウェアをインストールし ておく必要があります。

以下の手順で、プリンタのツールボックスを開きます。

Windows ユーザーのみ: Windows のタスクバーで小さいモニタ アイコン を右クリックし、[HP ソリューション センターの起動/表示] を選択しま す。[設定]、[印刷設定]、[プリンタ ツールボックス] の順にクリックしま す。[Bluetooth の設定] タブをクリックし、デバイス名ボックスに Bluetooth デバイス名を入力します。

# デバイスに関するメッセージ

プリンタがコンピュータに接続されているときに表示されるエラー メッセー ジは以下のとおりです。

- ・ <u>インクが少ない</u>
- <u>プリントカートリッジが古いか破損しています</u>
- <u>プリントカートリッジがないか、正しく取り付けられていない</u>
- <u>インクホルダーが停止しています</u>
- <u>プリンタに用紙がありません</u>
- 紙詰まりが発生しています
- <u>セットされている用紙は、選択された用紙サイズではありません</u>
- <u>メモリカードが上下逆さに差し込まれています</u>
- <u>メモリ カードが正しく挿入されていません</u>
- <u>カードは一度に1枚だけ差し込んでください</u>
- メモリカードに問題がありました
- <u>プリンタの接続が切れました</u>

インクが少ない

**原因:** プリント カートリッジの推定インク残量が少ないため、まもなく交換が必要です。

**解決方法:** 印刷が途切れないように、交換用カートリッジをご用意ください。ただし、印刷品質が低下しない限り、カートリッジを交換する必要はありません。再充填または再生されたプリントカートリッジや、別のプリンタで使用されていたカートリッジを取り付けた場合、インク残量インジケータが不正確であったり、表示されない場合があります。

プリント カートリッジが古いか破損しています

解決方法: プリントカートリッジが古いか、損傷しています。

プリント カートリッジのトラブルシューティングを行うには

- 再生または再充填されたカートリッジが取り付けられている場合は、それを純正 HP 製品に交換します。
- カートリッジを一度取り外してから取り付けなおします。詳細について は、64ページの[プリントカートリッジの取り付けまたは交換]を参照 してください。
- 3. カートリッジがプリンタと互換性があることを確認してください。
- 4. 問題を解決できない場合は、カートリッジを交換してください。

プリントカートリッジがないか、正しく取り付けられていない

**解決方法:** プリントカートリッジが取り付けられていないか、取り付けが 正しくないか、取り付けられているカートリッジが国/地域の設定でサポー トされていない種類のものです。詳細については、 64 ページの [プリント カートリッジの取り付けまたは交換]を参照してください。

インクホルダーが停止しています

**解決方法:** インクホルダーまたはカートリッジ サービス ステーションの 移動経路に障害物があります。 HP サポートにお問い合わせいただくか、 オンライン サポート サービス <u>www.hp.com/support</u> をご覧ください。

プリンタに用紙がありません

**解決方法:** 適切な用紙トレイに用紙がセットされていることを確認しま す。用紙のセット方法については、 19 ページの [<u>用紙の基本</u>] およびプリ ンタに付属のセットアップ手順を参照してください。

84

### 紙詰まりが発生しています

解決方法: 以下の方法で紙詰まりを解消してください。

- プリンタの排出口から用紙が見えている場合は、詰まっている用紙を手前にゆっくりと引き出します。
- 用紙がプリンタの排出口から見えていない場合は、プリンタの背面から 詰まっている用紙を取り除きます。
  - 給紙トレイカバーを開いて、用紙を給紙トレイから取り除き、給紙 トレイが完全に水平な位置になるまで給紙トレイをゆっくりと引き 下げます。
  - 詰まっている用紙をプリンタの背面からゆっくりと引き出します。
  - 元の位置にカチッとはまるまで給紙トレイを持ち上げます。
- 詰まっている用紙の端が掴めなくて取り除けない場合は、以下を試みます。
  - プリンタの電源を切ります。
  - プリンタの電源をオンにします。プリンタは用紙の排出経路に用紙 がないかどうかをチェックし、詰まっている用紙があれば自動的に 排出します。
- OK を押して続行します。

| セットされている用紙は | 、選択された用紙サイズではありません |
|-------------|--------------------|
|-------------|--------------------|

**解決方法:** セットされている用紙は、選択された用紙サイズではありません。以下の方法を試してください。

- 1. 印刷ジョブ用に選択されている用紙の種類を変更します。
- プリンタに複数の用紙トレイがある場合は、印刷ジョブに適したトレイ が選択されていることを確認します。
- 3. 適切な用紙が用紙トレイにセットされていることを確認します。

### メモリ カードが上下逆さに差し込まれています

**解決方法:** メモリカードが上下逆さに差し込まれています。メモリカードを取り外し、金属面を下に向けて挿入してください。

メモリ カードが正しく挿入されていません

**解決方法:** プリンタでメモリ カードが検出されましたが、読み取ることが できません。メモリ カード スロットのメモリ カードをやさしく押し入れ て固定してください。

カードは一度に1枚だけ差し込んでください

**解決方法:**2枚以上の異なる種類のメモリカードがプリンタに同時に挿入 されています。または、デジタルカメラがカメラポートに接続されてい る状態でメモリカードが挿入された可能性があります。メモリカードを 取り出すか、カメラの接続を切断して、プリンタにカードが1つだけ挿入 されている状態、またはカメラが1台だけ接続している状態にします。

メモリ カードに問題がありました

**解決方法:** メモリ カードに問題がありました。写真をコンピュータに直接 コピーしてから、カメラでカードをフォーマットしなおしてください。

プリンタの接続が切れました

**解決方法:** プリンタの電源がオンになっており、カバーが閉じていること を確認した後、以下の方法を試してください。

- プリンタ ケーブルがプリンタとコンピュータの両方にしっかりと接続 されていることを確認します。
- 2. プリンタに紙詰まりがないか確認します。
- **3.** プリンタの電源を一度オフにしてからオンにします。
- 使用しているプリンタ ケーブルが2方向(双方向とも言う)通信用 (IEEE-1284 準拠)であることを確認します。

86

# 8 インク サプライ品販売店

プリントカートリッジの注文番号を検索するには、HP Photosmart に付属の印 刷ドキュメントを参照してください。また、HP Photosmart 付属のソフトウェ アを使用しても、プリントカートリッジの注文番号を確認することができま す。プリントカートリッジは HP Web サイトからオンラインで注文すること ができます。また、最寄りの HP 販売代理店にお尋ねいただければ、お使いの デバイスの正しいプリントカートリッジの注文番号をご確認の上、プリントカ ートリッジをご注文いただけます。

HP 用紙とその他のサプライ品を注文するには、<u>www.hp.com/buy/supplies</u> に アクセスしてください。メッセージに従って、お住まいの国/地域を選択し、 製品を選択して、ページ上のショッピング リンクの 1 つをクリックします。

② 注記 現時点では、HP Web サイトの一部分は英語版のみです。

注記 プリントカートリッジのオンライン注文は、取り扱っていない国/地 域もあります。お住まいの国/地域での取扱いがない場合は、最寄りの HP 販売代理店にプリントカートリッジの購入方法についてお問い合わせくだ さい。

デスクトップからプリント カートリッジを注文するには

▲ HP SureSupply に接続するには、デスクトップ上の [HP サプライ品の購入] アイコンをクリックします。お使いのデバイスと互換性があるオリジナルの HP 印刷サプライ品のリストが表示され、必要とするサプライ品を簡単に購入できるオプション (オプションは国/地域により異なる) も表示されます。

このアイコンを削除した場合、[開始] メニューをクリックし、[HP] フォル ダをポイントしてから [サプライ品の購入] をクリックします。

詳細については、<u>www.hp.com/buy/supplies</u> にアクセスしてください。

HP Photosmart ソフトウェアからプリント カートリッジを注文するには

- HP ソリューション センター で、[設定] をクリックし、[印刷設定] をポイ ントして、[プリンタ ツールボックス] をクリックします。
  - ② 注記 また、[印刷のプロパティ]ダイアログボックスから [プリンタ ツ ールボックス]を開くこともできます。[印刷のプロパティ]ダイアログボックスで、[サービス]タブをクリックし、[プリンタのメンテナンス] をクリックします。
- 2. [推定インクレベル] タブをクリックします。

3. [カートリッジの詳細] をクリックします。

プリント カートリッジの注文番号が表示されます。

4. [オンラインショップ] をクリックします。

HP では、正規オンライン販売代理店に、モデル番号、シリアル番号、イン ク供給レベルなどを含むプリンタの詳細情報を送信しています。 必要なサ プライ品は選択済みです。 数量の変更、アイテムの追加または削除を実行 した後で、チェック アウトできます。

# 9 HP サポートおよび保証

この章では、次のトピックについて説明します。

- <u>HP サポート Web サイトを最初に確認する</u>
- ・ <u>電話による HP サポート</u>
- <u>HP 保証</u>
- 追加の保証オプション

# HP サポート Web サイトを最初に確認する

プリンタ付属のマニュアルを確認してください。必要な情報が見つからない場合は、HP サポート Web サイトを確認してください。

### オンライン サポートを確認するには

- HP オンライン サポート Web サイト www.hp.com/support をご利用ください。HP オンライン サポートは、HP のお客様どなたでもご利用いただけます。このサイトには常に最新のデバイス情報や専門的アドバイスが公開され、他にも以下のようなサービスが用意されています。
  - 専門のオンライン サポート担当者へのお問い合わせ
  - HP Photosmart 用ソフトウェアとドライバのアップデート
  - HP Photosmart の役に立つ情報と一般的な問題に対するトラブルの解決 方法
  - 事前予防的なデバイスのアップデート、サポートのお知らせ、HP ニュ ースの配信 (HP Photosmart の製品登録を行ってください)
- 2. ヨーロッパのみ:ご購入店へお問い合わせください。HP Photosmart ハードウェアの故障の場合は、ご購入店へお持ち込みください(デバイスの限定保証期間中は、無料で修理をお引受けいたします。保証期間終了後は、サービス料金のお見積りをいたします)。
- 3. オンラインで必要な情報が見つからない場合は、HP サポートに電話でご連 絡ください。ご利用できるサポートオプションは、デバイス、国/地域、言 語、および電話サポート期間により異なります。

# 電話による HP サポート

サポート電話番号のリストについては、印刷ドキュメントで電話番号リストを 参照してください。

このセクションには、以下の情報が含まれます。

- <u>電話サポート期間</u>
- ・ <u>電話でのご連絡</u>
- <u>電話サポート期間終了後のサポート</u>

### 電話サポート期間

1年間有効の電話サポートは、北米、アジア太平洋、ラテンアメリカ (メキシ コを含む)の各国で利用できます。ヨーロッパ、中東、アフリカ各国での電話 サポートの期間については、<u>www.hp.com/support</u>を参照してください。通常 の通話料金がかかりますのでご了承ください。

### 電話でのご連絡

HP サポートへご連絡いただく際は、コンピュータと HP Photosmart の前でお 電話ください。 また、以下の情報をご用意ください。

- デバイス モデル番号 (デバイス前面のラベルに記載)
- ・ デバイスのシリアル番号 (デバイス底面または背面に記載)
- 問題が発生したときに表示されたメッセージ
- 以下の質問に対する答え:
  - この問題が以前にも起こったことがありますか?
  - 問題をもう一度再現できますか?
  - この問題が起こった頃に、新しいハードウェア、またはソフトウェアを コンピュータに追加しましたか?
  - この問題が起きる前に、何か特別なことはありませんでしたか (落雷、 デバイスを移動したなど)?

### 電話サポート期間終了後のサポート

電話サポート期間終了後は、追加費用を支払うことで HP のサポートをご利用 いただけます。 HP オンライン サポート Web サイト <u>www.hp.com/support</u> も ご利用ください。 サポート オプションの詳細については、HP 取扱店またはお 住まいの国/地域のサポート電話へお問い合わせください。

| HP 製品             | 限定保証期間                                                                                                    |
|-------------------|----------------------------------------------------------------------------------------------------|
| ソフトウェア メディア       | 90 日                                                                                                    |
| プリンタ              | 1 年                                                                                                    |
| ブリントまたはインク カートリッジ | HP インクが空になった時点か、カートリッジに記載されてい<br>る「保証規限」のいずれか早い時点まで。本保証は、インクの<br>詰め替え、改造、誤使用、または不正な改修が行われた HP イ<br>ンク製品には適用されません。 |
| アクセサリ             | 90日                                                                                                    |

A. 限定保証の有効範囲

- 1. Hewlett-Packard (以下 HP) は、ご購入日から上記の指定期間中、設計上および製造上の不具合のないことを保証い たします。
- HPのソフトウェア製品に関する保証は、プログラムの実行エラーのみに限定されています。HPは、製品操作によって電磁波障害が引き起こされた場合は保証しません。
- 3. HP の限定保証は、製品の通常使用により発生した欠陥のみを対象とします。下記に起因する不具合を含むその他の 不具合には適用されません。 a. 不適切なメンテナンスや改修
- b. 他社により提供またはサポートされているソフトウェア、部品、またはサプライ品の使用 c. 製品使用外の操作
- G. 装品取用かの操作
   d. 不正な奴修や、該使用
   d. 不正な奴修や、該使用
   e. アブリンタ製品に HP 製品以外のインク カートリッジやインクを詰め替えたカートリッジを使用した場合は、保証の対象、または HP サポートの対象から外れます。ただし、プリンタの故障や損傷が HP 製以外の詰め替え用インク カートリッジの使用によって発生した場合は HP は標準時間と実費にて特定の故障または損傷を修理いたします。
   5. HP は、保証期間中に HP の保証対象となる製品の不良通知を受け取った場合、HP の判断に従って製品を修理また
- は交換するものとします 6 HPの保証対象となる欠陥製品の修理や交換が適用範囲で行えない場合、HPは、欠陥通知を受け取ってからしかる
- べき期間内に購入代金返還を行います
- 7. HPは、お客様が欠陥製品を HP へ返却するまでは、修理、交換、返金を行う義務はないものとします。
   8. 交換製品は、新品、またはそれに類する製品で、機能的には少なくとも交換に出された製品と同等のものとします。
- 9. HP 製品は、パーツ、コンポーネントや素材を再利用して製造する場合がありますが、これらの性能は新しいものと
- 同等です。
- 10. HP の限定保証は、HP 製品が販売されているすべての国と地域で有効とします。出張修理などの追加保証サービス 契約については、HP 製品販売国/地域における正規の HP サービス センタ、または正規輸入代理店までご相談くださ
- B. 保証の限定

国/地域の法律によって認められる範囲内で、当社および第三者の納入業者のいずれも、保証条件、製品品質、およ び特定の目的に関して本保証以外に明示的または黙示的に保証をすることはありません。 C. 限定責任

- 1. 国/地域の法律によって認められる範囲内で、本保証に規定された救済が、お客様のみに限定された唯一の救済にな
- 10 ます。 ります。 2.本 K保証に規定された義務を除いて、HP または第三者は、損傷について、直接的、間接的、特別、偶発的、必然的であるかどうか、あるいは、契約、不法行為、その他の法的理論に基づくかどうかに関わらず、またそのような損傷の可能性を説明しているかどうかに関わらず、責任は負わないものとします。
- D. 国/地域ごとの法律

本保証によって、お客様に特定の法的権利が付与されます。この権利は、米国およびカナダについては州ごとに、その他の国については国ごとに付与されることがあります。

- の他の回こういては国ことにつけるされることがあります。 2、この保証書の内容と国地域の法律が整合しない場合、本保証書は地域の法律に合致するように修正されるものとし ます。このような国地域の法律の下で、一部の警告文と限定保証はお客様に適用されない場合があります。たとえ ば、米国の複数の州、また米国以外の政府(カナダの州を含む)などでは、以下のとおりとなります。
  - (ハ) いーマロスマン(ハ) の(- ハーロン(アンSAM) (ハ) フラン(カマヨモ) なこでは、以下のとおりとなります。
    (A) 本保証書の警告文と限定保証を、お客様の法廷権利の制限からあらかじめ除外する場合があります (例: イキリス)。
- (例:1イイワ入)。 6.その他に製造元が保証を認めないことや限定を設けることとについて規制すること。 6.お客様に追加の保証権利を提供すること、製造業者が責任を逃れられない暗黙の保証期間を規定すること、および暗黙の保証期間に対する限定を認めないこと。 3.本保証の多項は法律の及ぶ範囲内までとし、除外、制限、または修正などはしないものとします。また、義務づけられた法的権利は、お客様へのHP製品の販売に適用されます。

# 追加の保証オプション

追加料金でプリンタのサービス プランを拡張できます。www.hp.com/support にアクセスし、国/地域および言語を選択し、サービスおよび保証の領域でサ ービス プラン拡張に関する情報を参照してください。

# 10 仕様

このセクションでは、HP Photosmart ソフトウェアのインストールに最小限必要なシステム要件の一覧とプリンタの仕様について説明します。

- <u>システム要件</u>
- ・ <u>プリンタの仕様</u>

# システム要件

### オペレーティング システム

Windows XP Home、XP Professional、x64 Edition、または Vista

#### プロセッサ

- Windows XP Home & XP Professional:Intel® Pentium® II、Celeron®、または互換プロセッ サ、233 MHz (Pentium III、300 MHz 以上を推奨)
- x64 Edition:Intel EM64T サポートの Pentium 4
- Vista:800 MHz 32-bit (x86) または 64-bit プロセッサ (1 GHz 以上を推奨)

#### RAM

- Windows XP Home & XP Professional: 128 MB (256 MB 以上を推奨)
- x64 Edition:256 MB (512 MB 以上を推奨)
- Vista:512 MB (1 GB 以上を推奨)

#### 空きディスク領域

400 MB

### ビデオ ディスプレイ

SVGA 800 x 600、16-bit カラー (32-bit カラーを推奨)

### オプティカル ドライブ

CD-ROM または DVD-ROM

#### ブラウザ

Microsoft® Internet Explorer® 5.01 Service Pack 2 以上

### 接続方式

- 使用可能な USB ポートおよび USB ケーブル
- インターネット アクセスを推奨

# プリンタの仕様

| カテゴリ | 仕様                                                                                                    |
|------|----------------------------------------------------------------------------------------------------|
| 接続性  | <b>USB 2.0 ハイスピード</b> : Microsoft <sup>®</sup> Windows XP Home、<br>XP Professional、x64 Edition、または Vista<br>USB ケーブルは、長さが3メートル以下のものをご使用ください。 |
|      |                                                                                                    |

| 第 | 1( | ) 章 |  |
|---|----|-----|--|
|   |    |     |  |

| カテゴリ                      | 仕様                                                                                                 |
|---------------------------|----------------------------------------------------------------------------------------------------|
|                           | <b>PictBridge</b> :Microsoft <sup>®</sup> Windows XP Home、XP Professional、x64<br>Edition、または Vista |
|                           | Bluetooth:Microsoft <sup>®</sup> Windows XP Home、XP Professional、x64<br>Edition、または Vista          |
| 表示                        | 写真表示領域が 14.2 cm (5.6 インチ) の 18 cm (7.1 インチ) タッチ ス<br>クリーン LCD                                      |
| 環境仕様                      | <b>動作中 最大</b> : 5 ~ 40°C (41 ~ 104 F)、 5 ~ 90% RH                                                  |
|                           |                                                                                                    |
| 画像ファイル形式                  |                                                                                                    |
|                           | TIFF 24 ビット RGB 非圧縮インターリーノ                                                                         |
|                           | TIFF 24 ビット YUDUF 非圧縮インダーリーフ                                                                       |
|                           | TIFF 24 ビット RGB ハックビット インターリーノ                                                                     |
|                           | TIFF 0 ビット クレー 非圧縮パックビット                                                                           |
|                           | TIFF 1 ビット非圧縮パックビット/1D Huffman                                                                     |
| - 212.                    |                                                                                                    |
| <i><b><i>x</i>-95</b></i> | フテ無し印刷: エ/ド/左/石 0.0 mm (0.0 イ フテ)<br>                                                              |
|                           |                                                                                                    |
| メナイメ サイス                  | フォト用紙 13 x 18 cm (5 x / インナ)                                                                       |
|                           | フォト用紙 IU X IS CM (4 X 6 1 ノナ)<br>                                                                  |
|                           | 「切り取り ワベル h さ フォト h 和 10 × 15 cm、1.25 cm ワベル (4 × 0 1<br>  ンチ、0.5 インチ ラベル)                         |
|                           | HP プレミアム フォト カード 10 x 20 cm (4 x 8 インチ)                                                            |
|                           | フォト ステッカー用紙 10 x 15 cm (4 x 6 インチ)、ページあたり 16<br>面の長方形または楕円のステッカー                                   |
|                           | パノラマ フォト用紙 10×30 cm (4 x 12 インチ)                                                                   |
|                           | インデックス カード 10×15 cm (4 x 6 インチ) および 9 x 13 cm (3.5<br>x 5 インチ)                                     |
|                           | ハガキ 100 x 148 mm (3.9 × 5.8 インチ)                                                                   |
|                           | A6 カード 105 x 148 mm (4.1 × 5.8 インチ)                                                                |
|                           | L 判カード 90 x 127 mm (3.5 x 5 インチ)                                                                   |
|                           | 切り取りラベル付きL判カード 90 x 127 mm、12.5 mm タブ<br>(3.5 x 5 インチ、0.5 インチ ラベル)                                 |
|                           | 2L 判カード 127 x 178 mm (5 x 7 インチ)                                                                   |
| 用紙の種類                     | HP アドバンス フォト用紙 (推奨)                                                                                |
|                           | カード : インデックス、ハガキ、A6、L 判、2L 判                                                                       |
|                           | フォト ステッカー用紙                                                                                        |
|                           | HP CD/DVD ラベル メディア                                                                                 |
|                           | その他のフォト用紙 (印刷結果に違いがあります)                                                                           |
| メモリ カード                   | CompactFlash Type I および II                                                                         |
|                           | Memory Stick                                                                                       |
|                           | MultiMediaCard                                                                                     |

| (続 | き | ) |
|----|---|---|
|    |   |   |

| カテゴリ                     | 仕様                                                                  |
|--------------------------|---------------------------------------------------------------------|
|                          | Secure Digital                                                      |
|                          | xD-Picture Card                                                     |
| メモリ カードがサポー<br>トするファイル形式 | 印刷 : サポートするすべての画像形式およびビデオ ファイル形式                                    |
| 給紙トレイ                    | 最大用紙サイズ 13 x 18 cm (5 x 7 インチ) まで対応                                 |
| 用紙トレイの最大積載枚<br>数         | <b>給紙トレイ</b> :100枚、最大厚1枚あたり約0.3mm                                   |
|                          | <b>排紙トレイ</b> :100 枚                                                 |
| 電源アダプタ                   | HP 部品番号 0957-2121 (北米)、100-240 V AC (± 10%) 50/60 Hz<br>(±3 Hz)     |
|                          | HP 部品番号 0957-2120 (その他各国)、100-240 V AC (± 10%) 50/60<br>Hz (± 3 Hz) |
| プリント カートリッジ              | HP 110 カラー インクジェット プリント カートリッジ                                      |
| ビデオ ファイル形式               | Motion JPEG AVI                                                     |
|                          | Motion-JPEG QuickTime                                               |
|                          | MPEG-1                                                              |

# 11 規制および環境情報

以下の規制ならびに環境情報は、HP Photosmart A820 series プリンタに適用 されます。

- <u>規制に関する告知</u>
- <u>環境保全のためのプロダクト スチュワード プログラム</u>

# 規制に関する告知

以下の規制の告知は、HP Photosmart A820 series プリンタに適用されます。

- FCC statement
- LED indicator statement
- VCCI (Class B) compliance statement for users in Japan
- Notice to users in Japan about power cord
- Notice to users in Korea
- European Union Regulatory Notice

# FCC statement

### **FCC** statement

The United States Federal Communications Commission (in 47 CFR 15.105) has specified that the following notice be brought to the attention of users of this product.

This equipment has been tested and found to comply with the limits for a Class B digital device, pursuant to Part 15 of the FCC Rules. These limits are designed to provide reasonable protection against harmful interference in a residential installation. This equipment generates, uses and can radiate radio frequency energy and, if not installed and used in accordance with the instructions, may cause harmful interference to radio communications. However, there is no guarantee that interference to radio or television reception, which can be determined by turning the equipment off and on, the user is encouraged to try to correct the interference by one or more of the following measures:

- Reorient the receiving antenna.
- Increase the separation between the equipment and the receiver.
- Connect the equipment into an outlet on a circuit different from that to which the receiver is connected.
- Consult the dealer or an experienced radio/TV technician for help.

For further information, contact:

Manager of Corporate Product Regulations Hewlett-Packard Company 3000 Hanover Street Palo Alto, Ca 94304 (650) 857-1501

Modifications (part 15.21)

The FCC requires the user to be notified that any changes or modifications made to this device that are not expressly approved by HP may void the user's authority to operate the equipment.

This device complies with Part 15 of the FCC Rules. Operation is subject to the following two conditions: (1) this device may not cause harmful interference, and (2) this device must accept any interference received, including interference that may cause undesired operation.

# LED indicator statement

### LED indicator statement

The display LEDs meet the requirements of EN 60825-1.

# VCCI (Class B) compliance statement for users in Japan

この装置は、情報処理装置等電波障害自主規制協議会(VCCI)の基準に基づくクラス B情報技術装置です。この装置は、家庭環境で使用することを目的としていますが、こ の装置がラジオやテレビジョン受信機に近接して使用されると受信障害を引き起こす ことがあります。

取り扱い説明書に従って正しい取り扱いをして下さい。

```
製品には、同梱された電源コードをお使い下さい。
同梱された電源コードは、他の製品では使用出来ません。
```

### Notice to users in Korea

```
사용자 안내문(B급 기기)
이 기기는 비업무용으로 전자파 적합 등록을 받은 기기로서, 주거지역에서는 물론 모든
지역에서 사용할 수 있습니다.
```

# **European Union Regulatory Notice**

### **European Union Regulatory Notice**

Products bearing the CE marking comply with the following EU Directives:

- Low Voltage Directive 73/23/EEC
- EMC Directive 89/336/EEC

CE compliance of this product is valid only if powered with the correct CE-marked AC adapter provided by HP.

If this product has telecommunications functionality, it also complies with the essential requirements of the following EU Directive:

R&TTE Directive 1999/5/EC

Compliance with these directives implies conformity to harmonized European standards (European Norms) that are listed in the EU Declaration of Conformity issued by HP for this product or product family. This compliance is indicated by the following conformity marking placed on the product.

# CE

The telecommunications functionality of this product may be used in the following EU and EFTA countries:

Austria, Belgium, Cyprus, Czech Republic, Denmark, Estonia, Finland, France, Germany, Greece, Hungary, Iceland, Ireland, Italy, Latvia, Liechtenstein, Lithuania, Luxembourg, Malta, Netherlands, Norway, Poland, Portugal, Slovak Republic, Slovenia, Spain, Sweden, Switzerland, and United Kingdom.

# 環境保全のためのプロダクト スチュワード プログラム

Hewlett-Packard では、優れた製品を環境に対して適切な方法で提供すること に積極的に取り組んでいます。この製品は、再利用を考慮した設計を取り入れ ています。高度な機能と信頼性を確保する一方、素材の種類は最小限にとどめ られています。素材が異なる部分は、簡単に分解できるように作られていま す。金具などの接合部品は、作業性を考慮した分かりやすい場所にあるので、 ー般的な工具を使って簡単に取り外すことができます。重要な部品も手の届き やすい場所にあり、取り外しや修理が簡単に行えます。

詳細については、HP Web サイトの次のアドレスにある「環境保護ホーム」に アクセスしてください。

www.hp.com/hpinfo/globalcitizenship/environment/index.html

ここでは次のトピックについて説明します。

- <u>用紙の使用</u>
- プラスチック
- <u>化学物質安全性データシート</u>
- ・ <u>リサイクル プログラム</u>
- <u>HP インクジェットサプライ製品リサイクル プログラム</u>
- エネルギー消費
- Disposal of Waste Equipment by Users in Private Households in the European Union

### 用紙の使用

本製品は DIN 19309 および EN 12281:2002 に従ったリサイクル用紙の使用に 適しています。

プラスチック

25 グラムを超えるプラスチック部品は、製品が役目を終えたときにリサイク ルするため、プラスチックを識別しやすくする国際規格に従って記号が付けら れています。

# 化学物質安全性データシート

化学物質安全性データシート (MSDS) は、次の HP Web サイトから入手できます。

www.hp.com/go/msds

# リサイクル プログラム

HP は世界中の国/地域で、大規模なエレクトロニクス リサイクル センターと 提携して、さまざまな製品回収およびリサイクル プログラムを次々に実施し ております。また、弊社の代表的製品の一部を再販することで、資源を節約 しています。HP 製品のリサイクルについての詳細は、下記サイトをご参照く ださい。

HP 製品のリサイクルについての詳細は、下記サイトをご参照ください。

www.hp.com/hpinfo/globalcitizenship/environment/recycle/

# HP インクジェットサプライ製品リサイクル プログラム

HP では、環境の保護に積極的に取り組んでいます。 HP のインクジェットサ プライ製品サイクル プログラムは多くの国/地域で利用可能であり、これを使 用すると使用済みのプリントカートリッジおよびインク カートリッジを無料 でリサイクルすることができます。詳細については、次の Web サイトを参照 してください。

www.hp.com/hpinfo/globalcitizenship/environment/recycle/

### エネルギー消費

本製品は、設計段階から電力消費の削減と天然資源の節減を目的としていま す。製品の動作時だけでなく非アクティブ時においてもエネルギー消費量全体 を削減するよう設計されています。電力消費に関する情報は、製品仕様を参照 してください。

# Disposal of Waste Equipment by Users in Private Households in the European Union

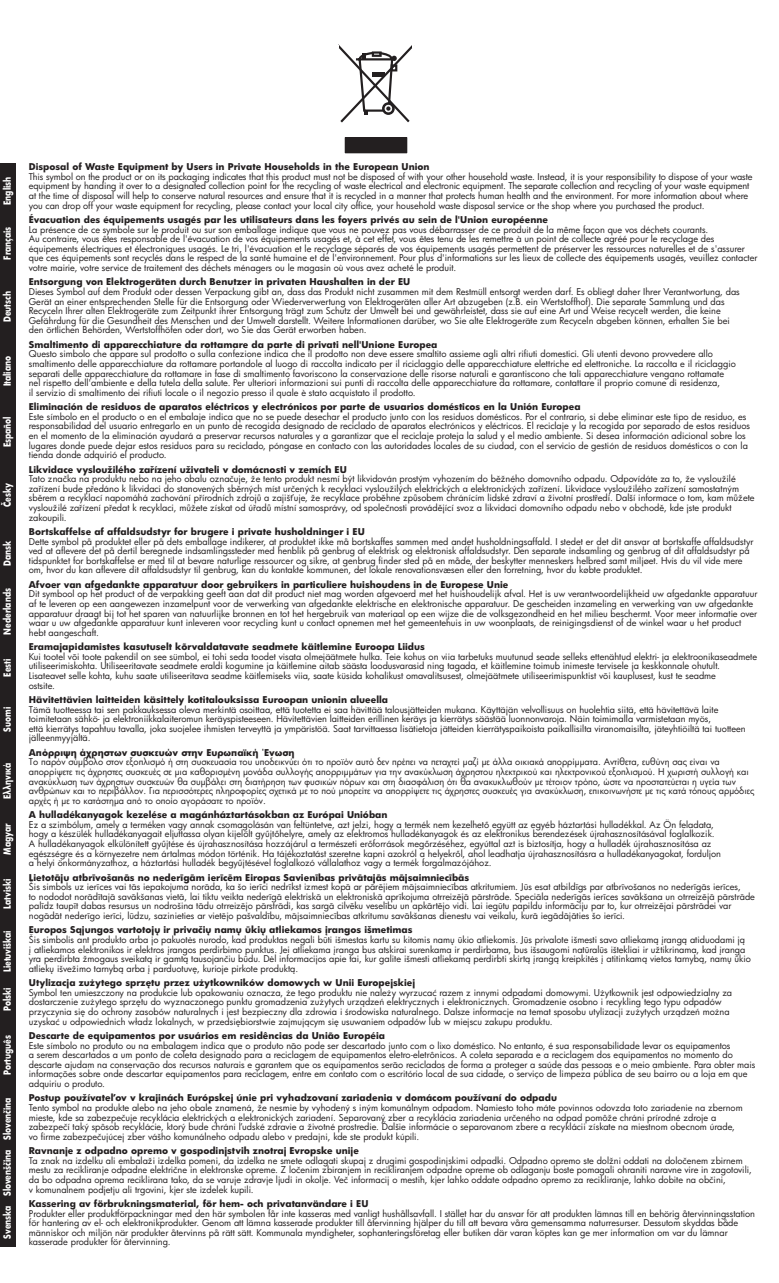

Polski